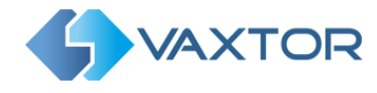

# VaxALPR on PC

## **User Manual**

April 2019

Version 3.5

VaxALPR on PC User Manual

VAXTOR UK (HQ) 8 Martinfield Welwyn Garden City (Hertfordshire) AL7 1HG / UK Tel: +44 (0)1707 808650 info.uk.vaxtor.com

VAXTOR SPAIN Tres Cantos (Spain) Tel: +34 91 757 22 11 info.eu@vaxtor.com

## VAXTOR USA

Ronda de Poniente 15. 28760 23201 Lake Center Drive, Suite 211 Lake Forest, CA 92630 (USA) Toll Free: 877-5-VAXTOR Outside US: +1-949-444-5829 info.us@vaxtor.com

Page | 1

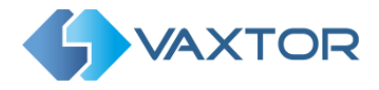

| Contents                                                     |
|--------------------------------------------------------------|
| Introduction                                                 |
| License product scope                                        |
| Operating system and software requirements4                  |
| Licensing5                                                   |
| <b>30 days trial license</b>                                 |
| Commercial software license5                                 |
| Commercial hardware license (USB)5                           |
| Additional notes5                                            |
| VaxALPR Installation                                         |
| VaxALPR Requirements7                                        |
| General overview of ALPR configuration8                      |
| Camera Orientation8                                          |
| Characters pixel height9                                     |
| Image quality9                                               |
| VaxALPR Lite                                                 |
| Main screen configuration: OCR parameters11                  |
| OCR Configuration                                            |
| Video configuration                                          |
| Calculation of the average license plate characters height25 |
| Region of interest configuration27                           |
| Other analytics configuration28                              |
| Results Publishing Configuration Screen                      |
| Saving the VaxALPR Configuration                             |
| VaxALPR Viewer                                               |
| Initial setup                                                |
| Main Screen                                                  |
| VaxALPR Results Integration                                  |
| TCP/IP sockets                                               |
| HTTP-POST XML or JSON                                        |

#### VaxALPR on PC User Manual

VAXTOR UK (HQ) 8 Martinfield Welwyn Garden City (Hertfordshire) AL7 1HG / UK Tel: +44 (0)1707 808650 info.uk.vaxtor.com

VAXTOR SPAIN Tres Cantos (Spain) Tel: +34 91 757 22 11 info.eu@vaxtor.com

#### VAXTOR USA

Ronda de Poniente 15. 28760 23201 Lake Center Drive, Suite 211 Lake Forest, CA 92630 (USA) Toll Free: 877-5-VAXTOR Outside US: +1-949-444-5829 info.us@vaxtor.com

Page | 2

#### VAXTOR SINGAPORE 18 Howard Road #07-01/1 1 369585, Singapore Phone: +65 8613 3554

info.asia@vaxtor.com

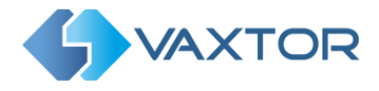

## Introduction

VaxALPR is a license plate recognition application developed by Vaxtor Recognition Technologies for the most demanding scenarios using its own OCR engine.

This user manual will guide you through the installation, configuration and result publishing procedures. It also includes some tips about camera setup and configuration to maximize the ALPR analytics performance and plate read accuracy.

## Main functions

- Manage one or more ALPR cameras from a single application (max 32 per application depending on speed of traffic and resolution of cameras)
- Review real time video whilst performing ALPR analytics
- Run in visual 'application' mode or silently as an operating system (Windows) service
- Switch ALPR analytics between more than one group of cameras
- Supports additional environment cameras (otherwise known as color overview or contextual \_ cameras) associated with the ALPR camera
- Runs in free-flow mode, no external signals are required to trigger the OCR
- Supports a wide variety of default camera manufacturers and models -
- Generic ONVIF and RTSP support for legacy camera connections
- Supports for recorded video processing
- Additional analytics are available including: vehicle direction, plate color, ADR. Etc.
- Plate reads are saved directly to the hard disk \_
- Results can be transmitted in real time through TCP/IP sockets, HTTP-POST XML or JSON
- Integrates with the VaxALPR real time results transmission mechanism
- VaxALPR uses the proprietary Vaxtor OCR Engine designed and developed by Vaxtor Recognition Technologies.

## License product scope

Once installed, VaxALPR activates a default 30 days trial license. In order to obtain a commercial perpetual license, please contact info.eu@vaxtor.com

#### VaxALPR on PC User Manual

VAXTOR UK (HQ) 8 Martinfield Welwyn Garden City (Hertfordshire) AL7 1HG / UK Tel: +34 91 757 22 11 Tel: +44 (0)1707 808650 info.uk.vaxtor.com

VAXTOR SPAIN Tres Cantos (Spain) info.eu@vaxtor.com

#### VAXTOR USA

Ronda de Poniente 15. 28760 23201 Lake Center Drive, Suite 211 Lake Forest, CA 92630 (USA) Toll Free: 877-5-VAXTOR Outside US: +1-949-444-5829 info.us@vaxtor.com

Page | 3

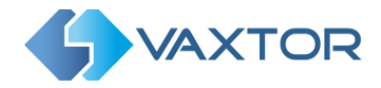

## Operating system and software requirements

- Operating System: Microsoft Windows 7 or above (32 or 64 bit)
- Microsoft Visual C++ 2015 Redistributable Package (x86)
- MS Framework 4.5.2
- A valid VaxALPR license installed (trial or perpetual)

## System requirements and PC specification

Computer specifications will heavily depend on the type of camera scenarios you are going to manage and the number of cameras to be managed simultaneously from the PC. Please contact us for advice.

### **RAM memory usage**

Your system should have at least 0.5 GB RAM available per ALPR camera. This should be taken into consideration when running a significant number of cameras from a single PC, for example, a deployment with 16 ALPR cameras may require at least 8GB of RAM.

### **Computer Processor**

Taking Intel as a benchmark, the processor required depends on the vehicle speed, camera horizontal angle (it should be below 25 degrees) and the camera vertical angle (it should be below 30 degrees).

These rules are valid for most scenarios but there are many cases where these guidelines may not apply such as ALPR cameras mounted on vehicles, high angled cameras, cameras monitoring vehicles along tight curves etc.

- Access control, low speed traffic, camera 10 FPS or less: Intel 2.0 GHz with maximum 2 ALPR cameras per virtual core (thread)
- Urban environment, medium speed traffic, camera 15 FPS or less: Intel 2.5 GHz with maximum 1 ALPR cameras per virtual core (thread)
- Highway environment, high speed traffic, camera 25 FPS or less: Intel 3.0 GHz with maximum 1 ALPR cameras per virtual core (thread)
- Special high speed traffic, camera 25-50 FPS: Intel 3.5 GHz maximum 1 ALPR camera per physical core

This is guide is indicative, it would be possible to achieve many other valid combinations, for example using an Intel i7 4.0 GHz to manage 4 ALPR cameras per virtual core in an access control environment meaning that up to 32 ALPR cameras could be processed from one single but powerful PC.

In order to manage larger deployments with multiple ALPR cameras we recommend considering high end XEON and i9 architectures.

#### VaxALPR on PC User Manual

VAXTOR UK (HQ) 8 Martinfield Welwyn Garden City (Hertfordshire) AL7 1HG / UK Tel: +34 91 757 22 11 Tel: +44 (0)1707 808650 info.uk.vaxtor.com

VAXTOR SPAIN Tres Cantos (Spain) info.eu@vaxtor.com

#### VAXTOR USA

Ronda de Poniente 15. 28760 23201 Lake Center Drive, Suite 211 Lake Forest, CA 92630 (USA) Toll Free: 877-5-VAXTOR Outside US: +1-949-444-5829 info.us@vaxtor.com

Page | 4

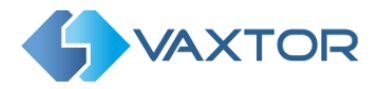

## Licensing

## 30 days trial license

## **Option 1**

Read the VaxALPR Installation section below. You can then run the "VaxALPR Requirements" software and install the trial license from there.

## **Option 2**

Run license\_trial.bat manually to install the SafeNet environment and VaxALPR trial license. (SafeNet is a commercially available software protection system)

## Commercial software license

Commercial licenses are available in both hardware key (USB dongle) or software formats.

- On your PC select the where VaxALPR has been installed and run the application license\_perpetual.exe
- Select the main Tab 'Collect Status Information' and click on the 'Collect Information' button at the bottom and when prompted and save as the suggested .c2v file somewhere on your hard drive. E.g. Desktop
- E-mail this file to info.eu@vaxtor.com
- You will receive a permanent commercial software license (.v2c file) in 1-2 working days. -Copy this to your PC (Again the Desktop or Documents directory for example)
- To install this file and license the software, run the application license perpetual.exe once more and select the 'Apply License File' main tab and upload the "v2c" file you received by clicking on the three dots bottom right to select the directory where it is stored and click Open. This will convert your demonstration license into a commercial one.

## Commercial hardware license (USB)

- Request a hardware license by e-mail info.eu@vaxtor.com
- You will receive a USB key by courier in approximately 3 working days

## Additional notes

- Trial licenses are not available for a virtual machine environment
- Commercial licenses for virtual machines are only available in USB dongle format
- Once the trial license period expires, is **not** possible to deploy another trial license on the same PC nor expand the duration time of the license

We strongly recommend you to back up your system before installing a software-based key.

VaxALPR on PC User Manual

VAXTOR UK (HQ) 8 Martinfield Welwyn Garden City (Hertfordshire) AL7 1HG / UK Tel: +34 91 757 22 11 Tel: +44 (0)1707 808650 info.uk.vaxtor.com

VAXTOR SPAIN Tres Cantos (Spain) info.eu@vaxtor.com

#### VAXTOR USA

Ronda de Poniente 15. 28760 23201 Lake Center Drive, Suite 211 Lake Forest, CA 92630 (USA) Toll Free: 877-5-VAXTOR Outside US: +1-949-444-5829 info.us@vaxtor.com

Page | 5

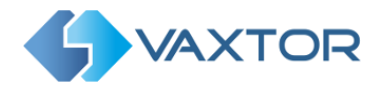

Note that you may also use this program to transfer a bought software license key to another machine by selecting the main Tab 'Transfer License'. A hardware USB key may simply be plugged into another suitable computer to be able to run the software there.

## VaxALPR Installation

Run VaxALPR 3.5.exe to install the VaxALPR software components onto your PC

- You must have administrator permission to allow the installer to register some of the software components. You normally can right click and 'Run as administrator'.
- Ensure the target installation directory has read/write permission. VaxALPR saves the \_ configuration files inside its installation directory and so the directory must not be read only).

The package VaxALPR is made up of 3 different software components that will be installed:

- VaxALPR Requirements: VaxAlprRequirements.exe
- VaxALPR Lite: VaxAlprLite.exe
- VaxALPR Viewer: VaxALPR.exe

### VaxALPR Requirements

This program checks if the third-party software requirements are met and allows the trial license to be installed.

## VaxALPR Lite

This program is the setup program where users can add ALPR cameras and configure how the plates should be read and interpreted. For example, the user may set the Plate syntax for the country or State where the system is being used, set any crop zones (regions of interest) for that camera or set the amount of time the program should track a plate before reporting it.

Once this scenario has been defined you should save it as an '.alpr' file in the VaxALPR config directory for further use by the VaxALPR Viewer.

## E.g. 'Camera-04.alpr' saved in C:\Program Files (x86)\Vaxtor Technologies\VaxALPR 3.5\cfq\Camera-04.alpr

At this point you can test how the OCR works in your scenario by pressing the Play Button at the bottom. Basic results (a text file of plates and their associated images) can also be saved to your hard disk. See below for details.

VaxALPR Lite can only handle 1 video stream at a time and is intended for setting up each lane (camera) and testing the OCR. You must repeat this process for each camera and then connect them all to VaxALPR Viewer.

VaxALPR on PC User Manual

VAXTOR UK (HQ) 8 Martinfield Welwyn Garden City (Hertfordshire) AL7 1HG / UK Tel: +34 91 757 22 11 Tel: +44 (0)1707 808650 info.uk.vaxtor.com

VAXTOR SPAIN Tres Cantos (Spain) info.eu@vaxtor.com

#### VAXTOR USA

Ronda de Poniente 15. 28760 23201 Lake Center Drive, Suite 211 Lake Forest, CA 92630 (USA) Toll Free: 877-5-VAXTOR Outside US: +1-949-444-5829 info.us@vaxtor.com

Page | 6

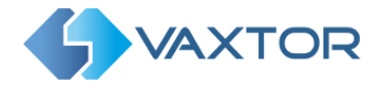

### VaxALPR Viewer

This is the main application and is used to launch one or more ALPR lane or camera configurations as defined previously by VaxALPR Lite.

Once all of the ALPR cameras have been setup on this PC and the .alpr files saved, run the VaxALPR Viewer. All of the ALPR cameras can then can be added one by one.

This software is basically an '.alpr' files launcher and viewer to run in an unattended way passing plates to Helix-6 or other remote programs / Back Offices.

For example, if you have 8 ALPR locations (8 ALPR cameras) use VaxALPR Lite to configure the camera scenarios one by one, save the configurations to 8 independent ".alpr" files and then use VaxALPR to group, launch and run the 8 cameras simultaneously.

## VaxALPR Requirements

This software checks if the third-party software requirements (see section on Operating system and software requirements) are met including the existence of a valid VaxALPR License. You can optionally deploy the trial license directly from here.

You must have administrator privileges to run this software -

| VaxALPR Requirements                      | ×         |
|-------------------------------------------|-----------|
| Software and License Requirements         |           |
| Microsoft Visual C++ 2015 x86 Runtime:    | Yes       |
| Microsoft .NET Framework 4.5.2 or above:  | Yes       |
| VaxALPR License Available:                | Perpetual |
| Valid perpetual license found. Thank you. |           |
|                                           |           |
| Refresh Install Trial Run VaxALPR         | Exit      |

VaxALPR Requirements software

VaxALPR on PC User Manual

VAXTOR UK (HQ) 8 Martinfield Welwyn Garden City (Hertfordshire) AL7 1HG / UK Tel: +34 91 757 22 11 Tel: +44 (0)1707 808650 info.uk.vaxtor.com

VAXTOR SPAIN Tres Cantos (Spain) info.eu@vaxtor.com

#### VAXTOR USA

Ronda de Poniente 15. 28760 23201 Lake Center Drive, Suite 211 Lake Forest, CA 92630 (USA) Toll Free: 877-5-VAXTOR Outside US: +1-949-444-5829 info.us@vaxtor.com

Page | 7

## VAXTOR SINGAPORE

18 Howard Road #07-01/1 1 369585, Singapore Phone: +65 8613 3554 info.asia@vaxtor.com

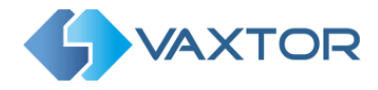

## General overview of ALPR configuration

Achieving high accuracy rates in ALPR depends on the following factors:

- Scenario: Location of the ALPR camera in terms of distance and angles. This is the most important factor in achieving high accuracy. The installer should optimize the license plate character height (in pixels) and the perspective and angle of the license plate within the image.
- **Camera configuration:** High quality images increase OCR accuracy with the appropriate use of IR (Infrared), very low or no image compression, correct adjustment of the camera settings (WDR, shutter speed etc.), the selection of the right video resolution and frame rate and most importantly of all, by selecting the correct camera for the scenario.
- **OCR Technology:** The technology behind the OCR is a key a factor in obtaining high read accuracy – but all of these other elements play a major part.
- **OCR Configuration:** The OCR software MUST be configured correctly. No matter how great a camera we use and how advanced the OCR technology is, ... if the configuration is not correct, plates will simply not be read.

### Important

OCR technology not Plug and Play and it is important to take into consideration all of these elements together when setting up your system.

## **Camera Orientation**

The image orientation is a key factor to achieve the maximum OCR efficiency. It is recommended that you stay below the following thresholds

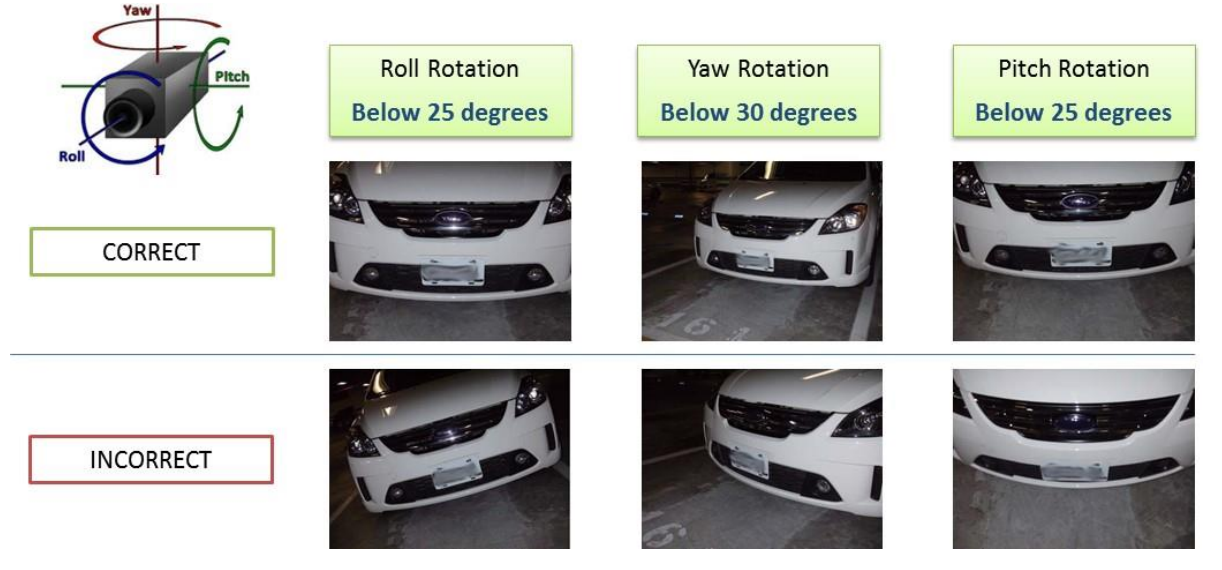

**Examples of different camera orientations** 

Accuracy will decrease significantly if these guidelines are not adhered to.

#### VaxALPR on PC User Manual

VAXTOR UK (HQ) 8 Martinfield Welwyn Garden City (Hertfordshire) AL7 1HG / UK Tel: +34 91 757 22 11 Tel: +44 (0)1707 808650 info.uk.vaxtor.com

VAXTOR SPAIN Tres Cantos (Spain) info.eu@vaxtor.com

#### VAXTOR USA

Ronda de Poniente 15. 28760 23201 Lake Center Drive, Suite 211 Lake Forest, CA 92630 (USA) Toll Free: 877-5-VAXTOR Outside US: +1-949-444-5829 info.us@vaxtor.com

#### Page | 8

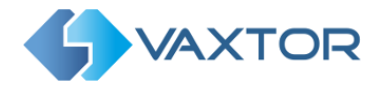

## Characters pixel height

The most accurate way of measuring the size of the characters on a plate is to use the height of each character. The optimal range is from 20 to 30 pixels high.

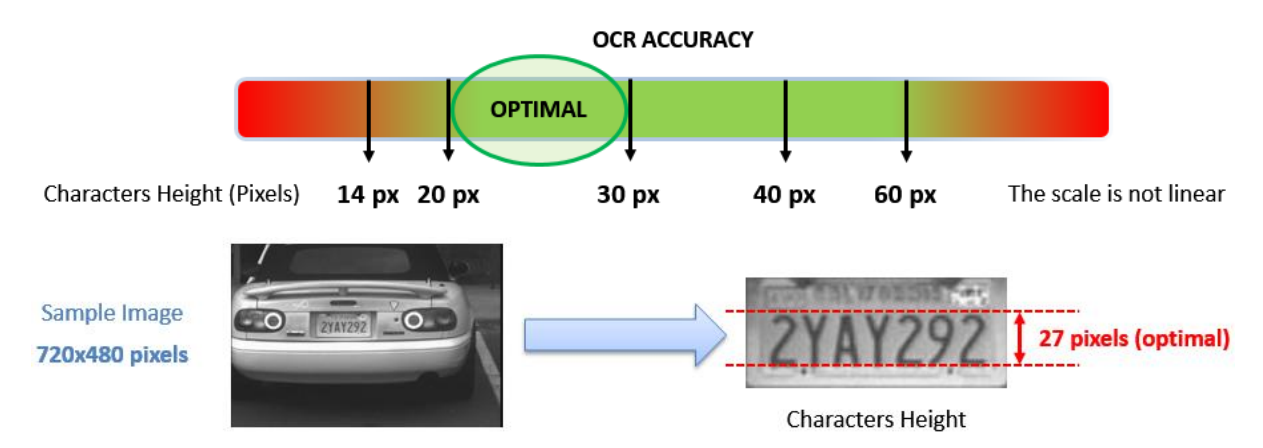

By using the VaxALPR Lite settings, the OCR can be configured to read characters as low as 10 pixels high – or as high as +70 pixels high, but in order to maximize reading accuracy and not waste processor time looking for very large plates you should keep to this 20-30 range.

## Image quality

It is extremely important to select the correct camera and configure it correctly to maximize the quality of the image sent to the OCR program. A bad image will result in lower recognition.

The image quality not only depends on the resolution of the image and correct settings but also the video transmission rate, stream protocol and image format provided by the decoder and/or video filter technology within the camera. This part of the camera setup is often neglected.

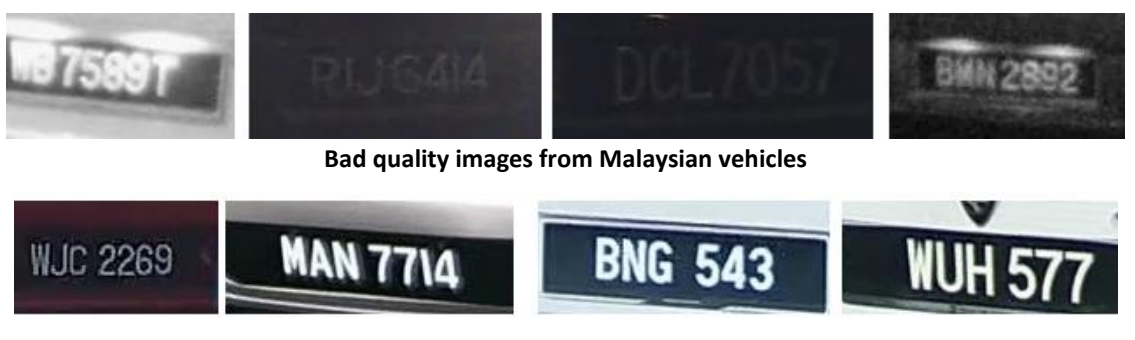

Good quality images from Malaysian vehicle as well

#### VaxALPR on PC User Manual

VAXTOR UK (HQ) 8 Martinfield Welwyn Garden City (Hertfordshire) AL7 1HG / UK Tel: +44 (0)1707 808650 info.uk.vaxtor.com

## VAXTOR SPAIN Tres Cantos (Spain) Tel: +34 91 757 22 11 info.eu@vaxtor.com

#### VAXTOR USA

Ronda de Poniente 15. 28760 23201 Lake Center Drive, Suite 211 Lake Forest, CA 92630 (USA) Toll Free: 877-5-VAXTOR Outside US: +1-949-444-5829 info.us@vaxtor.com

#### Page | 9

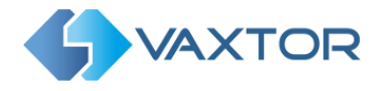

## VaxALPR Lite

This is where each ALPR camera is connected and the recognition parameters setup.

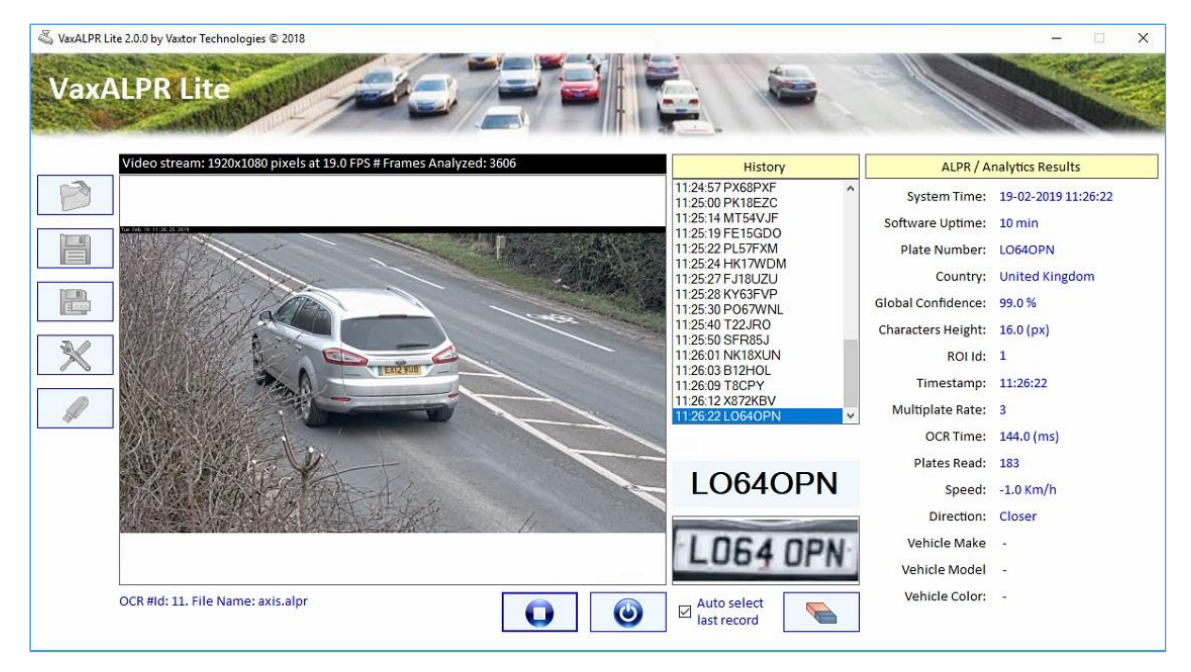

VaxALPR Lite Main Screen while running

The Settings icon on the Left are where you configure all of the OCR parameters and add a camera (the Tools symbol). These settings can then be saved as an .alpr file in the cfg directory using the Save or Save-As icons above. e.g. C:\Program Files (x86)\Vaxtor Technologies\VaxALPR 3.5\cfg

The Open icon re-loads this file for further editing.

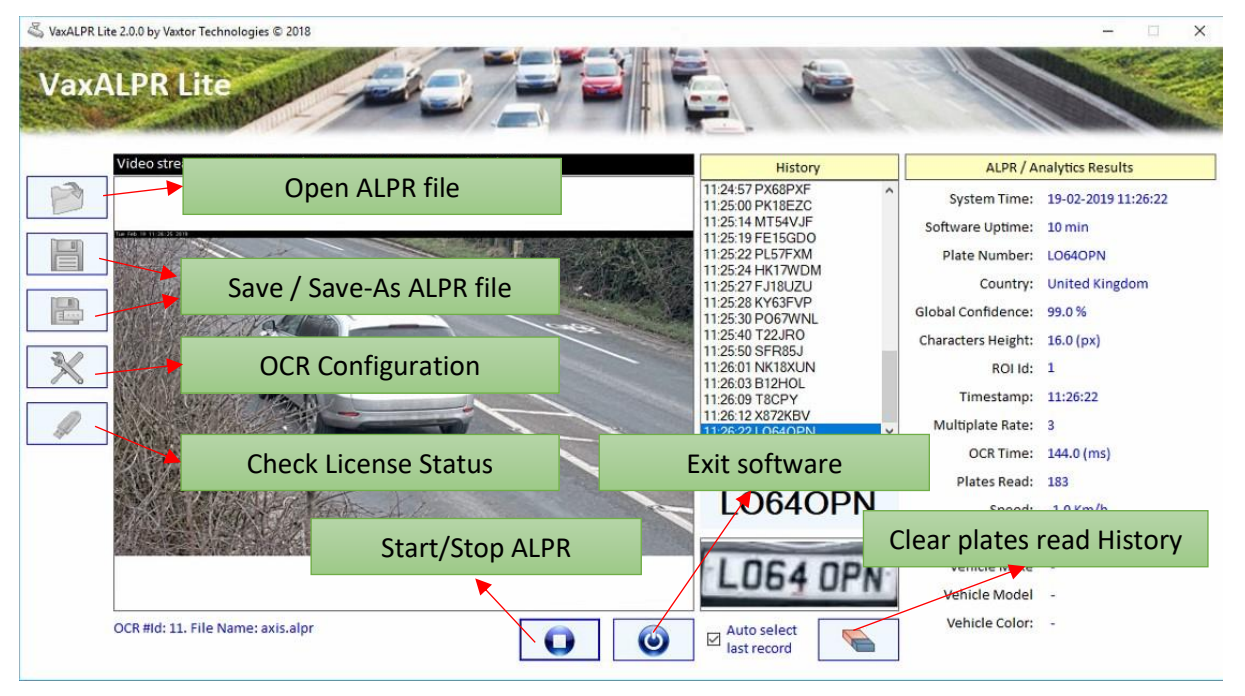

#### VaxALPR Lite Main Screen at start up

#### VaxALPR on PC User Manual

VAXTOR UK (HQ) 8 Martinfield Welwyn Garden City (Hertfordshire) AL7 1HG / UK Tel: +44 (0)1707 808650 info.uk.vaxtor.com

VAXTOR SPAIN Tres Cantos (Spain) Tel: +34 91 757 22 11 info.eu@vaxtor.com

#### VAXTOR USA

Ronda de Poniente 15. 28760 23201 Lake Center Drive, Suite 211 Lake Forest, CA 92630 (USA) Toll Free: 877-5-VAXTOR Outside US: +1-949-444-5829 info.us@vaxtor.com

Page | 10

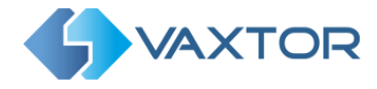

## Main screen configuration: OCR parameters

The main configuration screen is where all the OCR parameters are setup. At the bottom of the window the icons take you to different configuration screens: Video Configuration, Regions of Interest, Analytics and Results Publishing options.

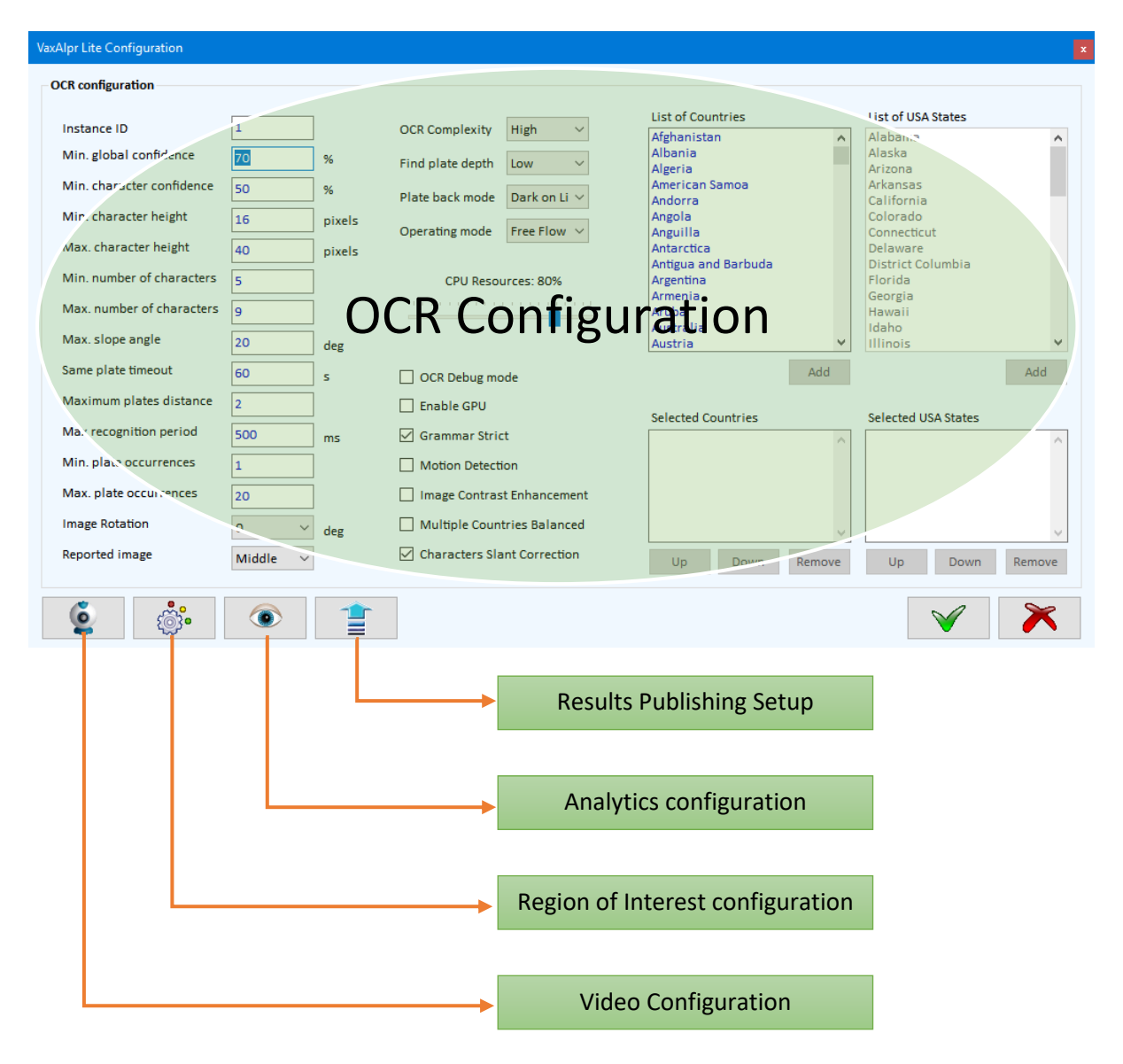

#### VaxALPR on PC User Manual

VAXTOR UK (HQ) 8 Martinfield Welwyn Garden City (Hertfordshire) AL7 1HG / UK Tel: +44 (0)1707 808650 info.uk.vaxtor.com

#### VAXTOR SPAIN Ronda de Poniente 15. 28760 Tres Cantos (Spain) Tel: +34 91 757 22 11 info.eu@vaxtor.com

#### VAXTOR USA

23201 Lake Center Drive, Suite 211 Lake Forest, CA 92630 (USA) Toll Free: 877-5-VAXTOR Outside US: +1-949-444-5829 info.us@vaxtor.com

#### Page | **11**

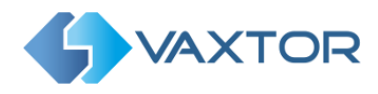

## **OCR Configuration**

| VaxAlpr Lite Configuration |               |        |                                                                                                    |                           |        |                        |        |
|----------------------------|---------------|--------|----------------------------------------------------------------------------------------------------|---------------------------|--------|------------------------|--------|
| OCR configuration          |               |        |                                                                                                    |                           |        |                        |        |
|                            |               | 1      |                                                                                                    | List of Countries         |        | List of USA States     |        |
| Instance ID                | 1             | ]      | OCR Complexity High V                                                                                                    | Afghanistan               | ^      | Alabama                | ^      |
| Min. global confidence     | 70            | %      | Find plate depth Low $\checkmark$                                                                                                    | Albania<br>Algeria        |        | Alaska<br>Arizona      |        |
| Min. character confidence  | 50            | %      | Plate back mode Dark on Li 🗸                                                                                                    | American Samoa<br>Andorra |        | Arkansas<br>California |        |
| Min. character height      | 16            | pixels | Operating mode Free Flow V                                                                                                    | Angola                    |        | Colorado               |        |
| Max. character height      | 40            | pixels | incention in the second second s | Antarctica                |        | Delaware               |        |
| Min. number of characters  | 5             | ]      | CPU Resources: 80%                                                                                                    | Argentina                 |        | Florida                |        |
| Max. number of characters  | 9             | ]      | ·····                                                                                                    | Armenia<br>Aruba          |        | Georgia<br>Hawaii      |        |
| Max. slope angle           | 20            | deg    |                                                                                                    | Australia<br>Austria      | ~      | Idaho<br>Illinois      | ~      |
| Same plate timeout         | 60            | s      | OCR Debug mode                                                                                                    |                           | Add    |                        | Add    |
| Maximum plates distance    | 2             | ]      | Enable GPU                                                                                                    | Selected Countries        |        | Selected USA States    |        |
| Max recognition period     | 500           | ms     | 🗹 Grammar Strict                                                                                                    |                           | ^      |                        | ^      |
| Min. plate occurrences     | 1             | ]      | Motion Detection                                                                                                    |                           |        |                        |        |
| Max. plate occurrences     | 20            | ]      | Image Contrast Enhancement                                                                                                    |                           |        |                        |        |
| Image Rotation             | 0 ~           | deg    | Multiple Countries Balanced                                                                                                    |                           | ~      |                        | $\sim$ |
| Reported image             | Middle $\vee$ | ]      | Characters Slant Correction                                                                                                    | Up Down                   | Remove | Up Down                | Remove |
|                            | ۲             | 1      |                                                                                                    |                           |        | V                      | ×      |

VaxALPR Lite Main Screen Configuration

Note that all of the parameters shown here default to fairly sensible values on which to fine tune

## Instance ID (1 or above)

This is the ID (Identifying number) of the ALPR camera and should be set to one or above. In a system with several lanes, then each time a camera is setup, it should be given a unique ID. This ID is passed on the VaxALPR Viewer to differentiate between cameras / lanes.

## Confidence

The confidence of each plate character or the plate as a whole is expressed as a percentage and is calculated using several factors such as the thickness of the character strokes, the character size, the plate contrast etc. so a large clear plate will produce a high confidence number when read.

## Minimum global confidence (percentage)

By setting this parameter you can determine the minimum confidence level the whole plate read must meet in order to be accepted.

The global confidence is the average of all individual characters' confidence.

## Minimum character confidence (percentage)

This parameter is set to determine the minimum confidence level a character must meet to be accepted as the intended character.

### VaxALPR on PC User Manual

VAXTOR UK (HQ) 8 Martinfield Welwyn Garden City (Hertfordshire) AL7 1HG / UK Tel: +34 91 757 22 11 Tel: +44 (0)1707 808650 info.uk.vaxtor.com

VAXTOR SPAIN Tres Cantos (Spain) info.eu@vaxtor.com

VAXTOR USA

Ronda de Poniente 15. 28760 23201 Lake Center Drive, Suite 211 Lake Forest, CA 92630 (USA) Toll Free: 877-5-VAXTOR Outside US: +1-949-444-5829 info.us@vaxtor.com

Page | 12

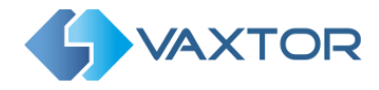

## Tips:

- In countries with open grammars such as the USA keep these values high, 90-80 respectively
- Higher values mean lower probability to get false positives but lower options to miss reads

## Minimum character height (pixels)

Range (14-70): This is the minimum license plate character height measured in pixels. It is the distance between the top pixel of the character and the bottom one. Take care with angled plates (see below).

## Maximum character height (pixels)

Range (14-70): This is the maximum license plate character height measured in pixels. It must be greater or equal to the minimum character height set previously.

Tips:

- In license plates with difference character sizes such as some Middle East plates, the number applies to the largest character set appearing in the plate.
- Try to narrow the Min-Max interval to achieve better performance and less false positives. You can check with real images and add a margin of error. For example, if the license plate has a height of 25 pixels as it approaches the camera, you should set the min/max values to 18/32 respectively. This will ensure a few reads of a decent size to give a good result.
- The optimum character height is between 22 and 24 pixels.
- Small characters (below 18 pixels high) increase the probability of a misread because we start to lose details of the character shape especially if the image quality is not good: 'G' may become 'C', etc.
- Large characters above 55 pixels may require considerably more OCR processing time.

## **Dealing with Angled Plates**

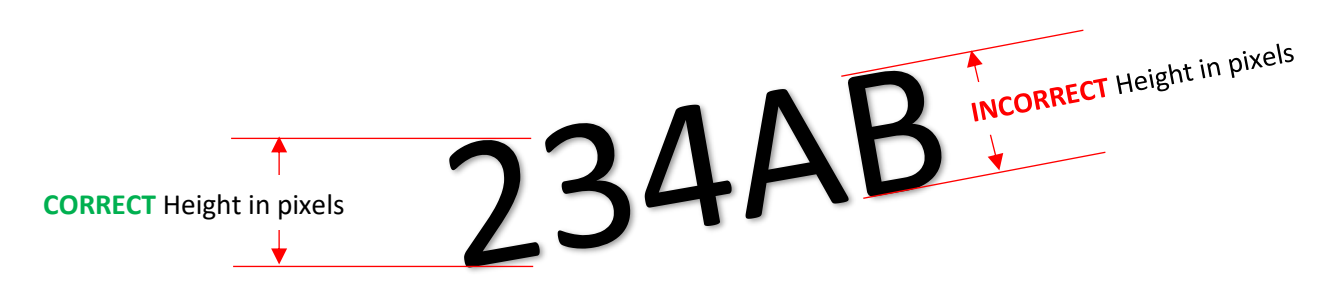

## Minimum number of characters

Range (4-12): This is the minimum number of characters that the license plate may have. (Each country or region has its own rules, some more formal than others. Note that by setting this to a very low number you are increasing the chance of producing a false positive especially in freeflow traffic. This will also increase the processing overhead by looking for more short plates.

#### VaxALPR on PC User Manual

VAXTOR UK (HQ) 8 Martinfield Welwyn Garden City (Hertfordshire) AL7 1HG / UK Tel: +34 91 757 22 11 Tel: +44 (0)1707 808650 info.uk.vaxtor.com

VAXTOR SPAIN Tres Cantos (Spain) info.eu@vaxtor.com

#### VAXTOR USA

Ronda de Poniente 15. 28760 23201 Lake Center Drive, Suite 211 Lake Forest, CA 92630 (USA) Toll Free: 877-5-VAXTOR Outside US: +1-949-444-5829 info.us@vaxtor.com

Page | 13

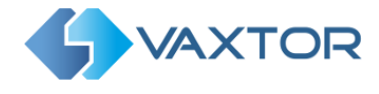

### Maximum number of characters

Range (4-12): This is the maximum number of characters the license plate may have. It must be equal or greater than the minimum number of characters.

Tips:

- Set the minimum value one character below the expected minimum value and two above the expected maximum. So, for instance, if the vast majority of plates have 6 or 7 characters, set minimum to 5 and maximum to 9.
- Set high values of min/max confidences when dealing with short plates of 4-5 characters

## Maximum slope angle (degrees)

Range (0-30): This is the angle of the license plate to the horizontal

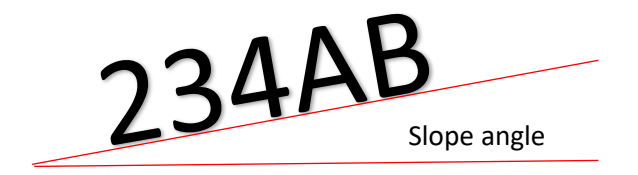

If you know that the plates will be skewed then by setting this parameter higher you can force the engine to look for plate shapes that are more skewed. You should setup your ALPR camera to keep plates as close to the horizontal as possible.

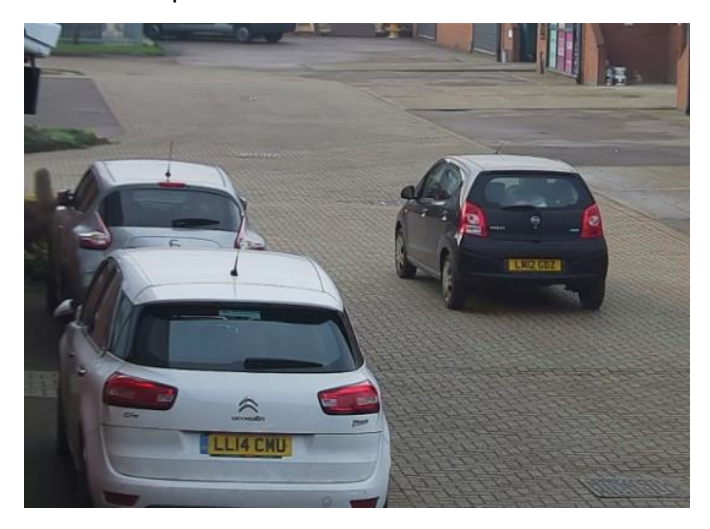

### Same plate timeout (seconds)

This is the elapsed time between two reads of the same plate. For example, if we set this value to 10 seconds and there is a vehicle stopped in front of the camera with its plate readable, the ALPR will output a result for the same plate every 10 seconds.

#### VaxALPR on PC User Manual

VAXTOR UK (HQ) 8 Martinfield Welwyn Garden City (Hertfordshire) AL7 1HG / UK Tel: +34 91 757 22 11 Tel: +44 (0)1707 808650 info.uk.vaxtor.com

VAXTOR SPAIN Tres Cantos (Spain) info.eu@vaxtor.com

#### VAXTOR USA

Ronda de Poniente 15. 28760 23201 Lake Center Drive, Suite 211 Lake Forest, CA 92630 (USA) Toll Free: 877-5-VAXTOR Outside US: +1-949-444-5829 info.us@vaxtor.com

Page | 14

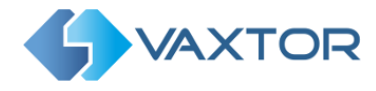

Tips:

- This value is normally set above 60 seconds

## Maximum plates distance

This parameter is used to determine what makes a plate different to the previous one read. (The Levenshtein distance). For two identical reads the Levenshtein distance is zero.

This parameter helps reduce the number of false positives when a license plate is read several times before the result is output and a partial read still represent a valid plate (valid by syntax), especially in countries where the plate doesn't have a fixed length.

Example: Real plate number is "AB-4567"

OCR read 1: AB-4567 OCR read 2: AB-456

If the maximum distance is set to "0" (exact match) the ALPR will report 2 plates, but if the distance is set to "1" (or higher), then the ALPR will report plate 1 but not plate 2.

This is because we are specifying that a plate with only one character different to the first read is considered as a read of the same plate. i.e. a probable mis-read occurred.

Tips:

- Keep this value high when possible (2 by default) in countries where the minimum number of characters in the plate is more than 5
- In countries where you may have 5 or less characters length plates you may want to reduce this value to 1

## Maximum recognition period (milliseconds)

VaxALPR normally operates in free-flow. i.e. it continuously analyses video frames and reads and reports plates. It makes a final decision on the plate read after an interval of time - the maximum recognition period.

There is a dedicated time counter for every plate which starts counting after the first read. When it reaches the maximum recognition period it stops, checks the number of samples read of the same plate and returns the "best" result. The default value is set to 500ms (half a second).

We call the number of times the same license plate has been read within the maximum recognition period the **multiplate rate**. This value is one of the metrics displayed in the main screen after each plate is read and is very useful when tuning your system. Several reads of each plate are good and produce better results.

#### VaxALPR on PC User Manual

VAXTOR UK (HQ) 8 Martinfield Welwyn Garden City (Hertfordshire) AL7 1HG / UK Tel: +34 91 757 22 11 Tel: +44 (0)1707 808650 info.uk.vaxtor.com

VAXTOR SPAIN Tres Cantos (Spain) info.eu@vaxtor.com

#### VAXTOR USA

Ronda de Poniente 15. 28760 23201 Lake Center Drive, Suite 211 Lake Forest, CA 92630 (USA) Toll Free: 877-5-VAXTOR Outside US: +1-949-444-5829 info.us@vaxtor.com

Page | 15

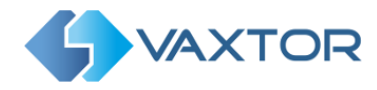

| -   |             | Characters Height: | 26,0 (px) |
|-----|-------------|--------------------|-----------|
|     |             | Timestamp:         | 06:26:29  |
| C C |             | Multiplate Rate:   | 3         |
|     |             | OCR Time:          | 40,9 (ms) |
|     | ~           | Plates Read:       | 2         |
| NCE | 0.5040.0    | Speed:             | -1,0 Km/h |
| 3   | 35619-2     | Direction:         | Closer    |
|     |             | Plate Font Color:  |           |
|     | 2           | Plate Bk Color:    |           |
|     | 22010       | Vehicle Make       | -         |
|     | Auto select | Vehicle Model      | -         |

This means that the plate number 35619-2 has been read 3 times before being reported

A good multi-plate rate is very important because:

- It increases the global accuracy
- It reduces the number of false positives \_
- It tells you a lot about the "quality" of your scenario configuration
- -Low multiplate rates in good scenarios indicates low CPU performance

#### Tips:

- Try to keep multiplate rates between 3 and 5
- If the multiplate is always 1 the risk of missing plates is high. Review your scenario configuration, camera setup, computing resources or the maximum recognition period set.
- If the multiplate rate is very high you may want to decrease the maximum recognition period and produce a result faster
- If the maximum recognition period is 0, you would be emulating a synchronous system, i.e. where each vehicle passing is set to trigger a read using an external relay. i.e. only take one read sample. This triggered method is often used in Tolling where vehicles stop. See 'Operating mode' below.

### Minimum plate occurrences

This is the minimum number of times the plate should be read within the maximum recognition period before reporting. i.e. report the result only if the minimum number of occurrences has been met. E.g. if set to 2, then only report the plate if two identical reads of the plate candidate have been made.

The default value is 1, but if the scenario is good, the speed of the vehicles is not too high and you are getting multiplate rates above 3 on average, - then by increasing this value to 2 may help reduce false positives.

VaxALPR on PC User Manual

VAXTOR UK (HQ) 8 Martinfield Welwyn Garden City (Hertfordshire) AL7 1HG / UK Tel: +34 91 757 22 11 Tel: +44 (0)1707 808650 info.uk.vaxtor.com

VAXTOR SPAIN Tres Cantos (Spain) info.eu@vaxtor.com

#### VAXTOR USA

Ronda de Poniente 15. 28760 23201 Lake Center Drive, Suite 211 Lake Forest, CA 92630 (USA) Toll Free: 877-5-VAXTOR Outside US: +1-949-444-5829 info.us@vaxtor.com

Page | 16

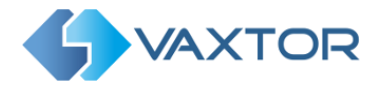

Tips:

- Set this value to 2 when possible, especially in countries such as the USA to reduce false positives with custom plates
- If you are getting high multiplate rate average then increase this minimum value.

## Maximum plate occurrences

This is the maximum number of times the plate should be read within the maximum recognition period. If this value is reached before the maximum recognition period has elapsed, the ALPR will force the result to be output.

## Example:

If the ALPR reads every 100ms (10 times per second. This depends on the resolution of your camera, the quality of image (low noise) and the speed of the PC), and say the maximum recognition period is set to 5000ms (5 seconds) and the maximum plate occurrences is set to 10, the result will be output after about 1 second because the maximum plate occurrences (10) was reached before the 5 second timeout.

## Image rotation (degrees)

You may apply a specific 90° rotation to the input image. The default is 0 degrees. Other valid values are 90, 180 and 270 degrees. This can be used if a plate or marking is written vertically on an object or freight container and needs to be read).

## **Reported image**

As described above, the ALPR Engine can read the same plate several times within the maximum recognition period. This means there will be several saved images of the plate or vehicle, one for each read.

We can set which one to report: the one associated with the first, middle or last read.

Tips:

- If we're reading front plates on approaching traffic, the first image will be the furthest away.
- If we're reading rear plates on receding traffic, the first image will be the closest image of the plate or vehicle.
- We suggest that you select the middle to achieve a balance but feel free to experiment.

## ALPR Engine Operation in Stages

Understanding this helps you to setup the ALPR System correctly. The Engine works in several stages before finally reporting a plate. The first stage is the Plate finder which searches each image for plate candidates before choosing one.

The Plate reading stage consist of de-skewing and rotating the plate image. A skewed or rotated plate is normalized (transformed into a standard size and rotation). This is followed by the actual

#### VaxALPR on PC User Manual

VAXTOR UK (HQ) 8 Martinfield Welwyn Garden City (Hertfordshire) AL7 1HG / UK Tel: +34 91 757 22 11 Tel: +44 (0)1707 808650 info.uk.vaxtor.com

VAXTOR SPAIN Tres Cantos (Spain) info.eu@vaxtor.com

#### VAXTOR USA

Ronda de Poniente 15. 28760 23201 Lake Center Drive, Suite 211 18 Howard Road #07-01/1 1 Lake Forest, CA 92630 (USA) Toll Free: 877-5-VAXTOR Outside US: +1-949-444-5829 info.us@vaxtor.com

Page | 17

VAXTOR SINGAPORE 369585, Singapore Phone: +65 8613 3554 info.asia@vaxtor.com

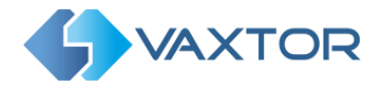

OCR (Optical Character Recognition) of the plate and then syntax rules are applied to this plate (so an 0 may be corrected to a O for example). The final stage is the repetition of this process (the plate trace) as a vehicle moves through the field of view until a final plate is output.

## **OCR complexity**

This is the complexity of the analytics to be applied during the ALPR Engine's stage of plate reading (see above). The default value is "High"

Tips:

- The higher complexity, the higher the OCR processing time.
- Depending on the images received, the difference between the lowest and the highest complexities may represent up to 10% difference in OCR accuracy. (The average is 3-5%).
- If the images are of high quality and the license plates have a good standard shape the difference between medium and high complexity is irrelevant. You may set "medium" complexity in order to process the plates faster.
- Low complexity is only recommended when we have complex scenarios and low computing power available and our preference is for vehicle detection rather than perfect reading.
- You are advised to use the appropriate CPU to allow a complexity of at least "medium".

## Find plate depth

This is the complexity of the analytics to be applied during the ALPR Engine's stage of plate finding (see above). The default value is "Medium".

The ALPR Engine has up to 12 different Plate Finding levels. It works as follows:

- Low: Apply up 3 levels but if any potential plate is found before reaching level 3, stop seeking
- Medium: Apply up to 8 levels. if after reaching level 4 we have a plate or plates, stop seeking, otherwise continue until level 8.
- High complexity: Always apply the 12 different levels and consider all candidates found across all levels.

Tips:

- Always use MEDIUM level unless you're losing vehicles because lack of CPU capacity
- Level HIGH is not normally recommended. It uses a lot of processing time and does not really make much difference compared to MEDIUM. This level is very good however for containers code recognition.

#### VaxALPR on PC User Manual

VAXTOR UK (HQ) 8 Martinfield Welwyn Garden City (Hertfordshire) AL7 1HG / UK Tel: +34 91 757 22 11 Tel: +44 (0)1707 808650 info.uk.vaxtor.com

VAXTOR SPAIN Tres Cantos (Spain) info.eu@vaxtor.com

#### VAXTOR USA

Ronda de Poniente 15. 28760 23201 Lake Center Drive, Suite 211 Lake Forest, CA 92630 (USA) Toll Free: 877-5-VAXTOR Outside US: +1-949-444-5829 info.us@vaxtor.com

Page | 18

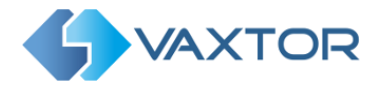

## Plate back mode

This indicates the contrast between the plate text color and its background (dark on light, light on dark, or both)

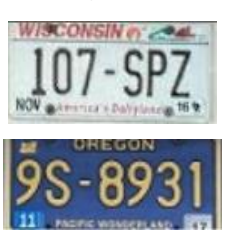

Example of dark text on a light background

Example of light text on dark background

Set "both" to read both types of plates (e.g. USA, Singapore etc.). Most countries' plates normally are "dark text on a light background" so do not set "both" unnecessarily as this will decrease the OCR performance.

## **Operating mode**

Free-flow: the ALPR continuously searches for plates without needing any external triggers.

Triggered (or Signaled): the ALPR requires an external trigger in order to read a plate. This can be generated from say a beam being broken or a pressure pad for example. It is often used at Toll booths or when used with under-vehicle scanning or radiation detection where the external equipment knows when a vehicle is present and can instruct the Engine to attempt to read a plate at that point.

## Note: This version only works in free-flow mode

## CPU Resources (1-100% Default = 80%)

This parameter manages the behavior of the OCR analytics by controlling the amount of CPU utilization (processing power). It is important to set this value correctly in extreme scenarios or when running multiple VaxALPR instances (multiple ALPR cameras) on the same computer.

This parameter has effect in two different ways:

- Performance capability: Any PC has limited resources. When this value is set to 100% the ANPR analytics will use an entire virtual core to do its job, processing at the highest speed permitted by the CPU clock frequency. In high traffic speed scenarios or PCs with slower processors, we may need to increase this value as it directly affects the OCR processing speed.
- Parallelization capability: In many cases the processing speed is not a concern. We may have a fast CPU managing less demanding scenarios such as parking or access control but we need to operate many ALPR cameras from the same PC. By reducing the CPU Resources parameter, you will be able to increase the number of ALPR cameras in exchange for a reduced performance in terms of frame rate. The individual plate read OCR accuracy is unaffected.

So, the CPU Resources parameter controls the tradeoff between performance (OCR speed) and number of ALPR instances that can run concurrently on a PC.

VaxALPR on PC User Manual

VAXTOR UK (HQ) 8 Martinfield Welwyn Garden City (Hertfordshire) AL7 1HG / UK Tel: +34 91 757 22 11 Tel: +44 (0)1707 808650 info.uk.vaxtor.com

VAXTOR SPAIN Tres Cantos (Spain) info.eu@vaxtor.com

#### VAXTOR USA

Ronda de Poniente 15. 28760 23201 Lake Center Drive, Suite 211 Lake Forest, CA 92630 (USA) Toll Free: 877-5-VAXTOR Outside US: +1-949-444-5829 info.us@vaxtor.com

Page | 19

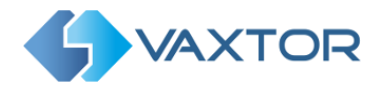

It is also important to note that many ALPR systems run 24/7, so it is also important to set this parameter sensibly in order to avoid losing CPU cycles and having a high CPU load at all times.

The ALPR performance is determined by the CPU clock frequency, and the maximum of ALPR instances (cameras) is determined by the PC's number of virtual cores. The more we decrease the CPU Resources parameter the more ALPR instances we can run in parallel. However, if we run more ALPR cameras than there are virtual cores in the PC, we should decrease this parameter.

The key guestion you should ask yourself about a particular scenario is: How much time do I have to read the license plate? If we have 2 seconds to read the plate it makes no sense to setup the OCR to process 10 times per second because we're wasting CPU cycles. In this case, setting an IP camera to output at 5 FPS and decreasing the CPU Resources parameter to 40%-50% will do the same job as 80%+ but much more efficiently and we will then be able to process more ALPR cameras on the same PC.

## **OCR** debug mode

This is used for debugging purposes in case of any unexpected errors. Do not activate without supervision of the Vaxtor team.

## **Enable GPU**

The OCR engine can be set to utilize a compatible NVIDIA GPU to perform its analytics

Note: This feature is not enabled in this version

### Grammar

Often referred to as **Syntax**, these are the rules that many countries apply to their plates. For example in the UK the current format is AA99 AAA, where A is an alphabetic character and 9 is a digit. Within this there are also other rules (like no letter Q in the first 2 characters etc.). This is very useful when trying to interpret a plate as say the plate OO10 OO0 is read. It is actually OO10 OO0. The only way you would know that is to use the UK grammar or syntax rules. Without these any of the following plates might be reported:

0010 000, 0010 000, 0010 000 etc. etc. etc. If fact 128 combinations as in many countries the letters 'O' and '0' and also '1' and 'I' are written in exactly the same way.

### **Grammar strict**

Default is ON. If grammar strict is set to ON and the read plate grammar (or syntax) doesn't match any country defined in the countries list (see below), then the plate will **not** be reported. If it is set to OFF and it has an unknown plate syntax, then it will be reported and the country result will be set to 'UNKNOWN'.

Tips:

VaxALPR on PC User Manual

VAXTOR UK (HQ) 8 Martinfield Welwyn Garden City (Hertfordshire) AL7 1HG / UK Tel: +34 91 757 22 11 Tel: +44 (0)1707 808650 info.uk.vaxtor.com

VAXTOR SPAIN Tres Cantos (Spain) info.eu@vaxtor.com

#### VAXTOR USA

Ronda de Poniente 15. 28760 23201 Lake Center Drive, Suite 211 Lake Forest, CA 92630 (USA) Toll Free: 877-5-VAXTOR Outside US: +1-949-444-5829 info.us@vaxtor.com

Page | 20

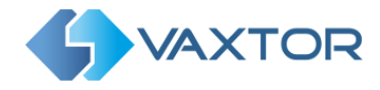

- Setting this option to OFF may increase considerably the number of false positives in free-flow (asynchronous mode). To minimize the impact of this you should use a fast CPU to be able to set the minimum number of occurrences to values like 2 or 3.
- You can turn this OFF when working in Triggered mode.
- We recommend keep this option set to ON.

## **Motion Detection**

Default OFF. When set to ON the engine will only look for plates if motion is detected in the video stream. This can help reduce processor overhead.

### **Image Contrast Enhancement**

Default OFF. Turn this ON when you're working with very low contrast images and native grayscale images (and not an ALPR camera with IR bandpass filter). Under normal conditions set to OFF.

### **Multiples Countries Balanced**

Default OFF. This option only applies when more than one country is defined in the selected countries list. If the flag is OFF the OCR will select the first country matching the plate grammar, otherwise it will compare candidates with all the countries in the list selecting the best option according to its internal algorithms.

Keep this set to OFF unless the probability of having plates from different countries is similar.

Example: If you define FRANCE and SPAIN in the countries list, and the ALPR system is in Paris, the probability of having a French plate vs Spanish plate is much higher, so keep this option set to OFF. If however the ALPR system is operating near to the French-Spanish border, then the probability of having a plate from either France or Spain is equal, so set this parameter to ON.

## **Characters Slant correction**

Default ON. When set, the OCR corrects the projection (perspective) and the slope angle. Never turn this OFF unless the plate is perfectly level and head on to the camera. i.e. the plates are already almost perfect rectangles.

## List of Countries

You may select up to 5 countries to apply the proper grammar rules. This is very important to differentiate between "O" and "O" and also "I" and "1".

Set the countries in order of preference or likelihood to be seen when plates are read. Normally the first country should be the one where the ALPR system is operating. If the plate grammar does not match any specified country the plate may not be reported (see grammar strict option)

### Tips:

- Add the appropriate countries, if you're in UK do not add Singapore
- The OCR applies rules based on grammar structure and not font types or plate features
- Do not operate with no countries selected

#### VaxALPR on PC User Manual

VAXTOR UK (HQ) 8 Martinfield Welwyn Garden City (Hertfordshire) AL7 1HG / UK Tel: +34 91 757 22 11 Tel: +44 (0)1707 808650 info.uk.vaxtor.com

VAXTOR SPAIN Tres Cantos (Spain) <u>info.eu@vaxtor.com</u>

VAXTOR USA

Ronda de Poniente 15. 28760 23201 Lake Center Drive, Suite 211 Lake Forest, CA 92630 (USA) Toll Free: 877-5-VAXTOR Outside US: +1-949-444-5829 info.us@vaxtor.com

Page | **21** 

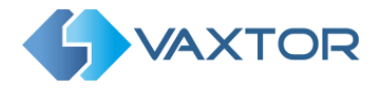

## List of USA states

Set the Country to USA and then select up to 5 US states to apply the proper grammar rules. As in the countries list above, the order of preference should be set according to the likelihood of seeing plates from each State.

This option applies only when USA is defined in the list of countries. Setting a state of preference helps the OCR to narrow the search and manage probabilities more efficiently.

As opposed to the list of countries, if the plate grammar doesn't match the State rules the license plate result will be reported anyway.

## Video configuration

This is where the video source used by the OCR and optionally the video contextual (or environment camera) linked to the ALPR sensor are added and setup for each lane.

| deo Sources      |           |                                 | Video stream: 1280x720 pixels at 25,0 FPS                                                                                |
|------------------|-----------|---------------------------------|----------------------------------------------------------------------------------------------------|
| Context          | ALPR      | ✓ 🗹 Enabled                     |                                                                                                    |
| Source           | VIDEO_F   | ILE V                           |                                                                                                    |
| Description      | Singapor  | e Highway 1                     |                                                                                                    |
| File Name        | E:\temp\' | Video Highwav\Video Highwav\Bac | Play /Pause video                                                                                                    |
| Camera ID        |           |                                 |                                                                                                    |
| Camera IP        | 192.168.  | 10.10                           |                                                                                                    |
| Port Number      | 554       |                                 | Stop video                                                                                                    |
| User             |           |                                 |                                                                                                    |
| Password         |           |                                 |                                                                                                    |
| Image Width (*)  | 640       | pixels                          | Restore image after zoom                                                                                                 |
| Image Height (*) | 480       | pixels                          |                                                                                                    |
| Frame Rate       | 10        | FPS                             |                                                                                                    |
| Stream           | RTSP      | ~                               | Zoom imaga                                                                                                    |
| Codec channel    | -1        |                                 |                                                                                                    |
| For most IP came | ras these | values will be ignored and      | Characters height guide Mouse left click and drag<br>Height 20 y pixels # Bands 5 y Color Fishle Slide guide bands along |

Video configuration screen

## **Background to ALPR & Environment Cameras**

Some cameras used for ALPR have only one lens and can be set to color, night-mode or auto switching between day (color) and night-mode. If, however you are using a professional ALPR camera they often have twin lenses: a monochrome one illuminated by IR (Infrared) and a second color contextual or Environment camera which is usually zoomed out a little to show the vehicle and hopefully the occupants contextually against a background. This can help to legally prove where a vehicle was when captured.

Alternatively, you can use a separate second color camera and configure it as the Environment camera for another unit that has been optimized to read plates.

#### VaxALPR on PC User Manual

VAXTOR UK (HQ) 8 Martinfield Welwyn Garden City (Hertfordshire) AL7 1HG / UK Tel: +34 91 757 22 11 Tel: +44 (0)1707 808650 info.uk.vaxtor.com

VAXTOR SPAIN Tres Cantos (Spain) info.eu@vaxtor.com

#### VAXTOR USA

Ronda de Poniente 15. 28760 23201 Lake Center Drive, Suite 211 Lake Forest, CA 92630 (USA) Toll Free: 877-5-VAXTOR Outside US: +1-949-444-5829 info.us@vaxtor.com

Page | 22

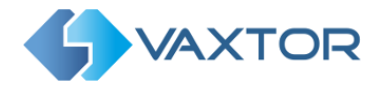

Note that using two cameras like this on a network can produce unsatisfactory results as the video latency can cause the cameras to be slightly out of sync.

### Context

Select either ALPR or ENVIRONMENT according to what type of camera you are configuring.

### Source

This is where the Video source is selected. i.e. the camera that is being used for ALPR (or the Environment camera). It can be classified into different groups:

- IP cameras: IP based cameras \_
- USB or non-IP cameras \_
- Video file: Media clip or Graph Studio file \_
- Generic RTSP streams \_

You will see a list of well-known cameras. Select the correct camera.

If the camera you are using is not in this list then select GENERIC and enter the correct IP address of the camera's RTSP stream, port number, user name and password (if used) for your camera.

For example, for a global shutter RoadWolf IP camera enter:

| Camera IP | rtsp://192.168.0.10:554/cam0_0 |
|-----------|--------------------------------|
| Port      | 554                            |
| User      | root                           |
| Password  | root or whatever has been set. |

Select VIDEO FILE if you wish to process a recorded video clip and attempt to read off the plates seen.

Depending on the type of video camera selected, some text boxes will be enabled or disabled

### Description

Enter a description for your camera. E.g. Front Entrance

### File name

If a recoded file of traffic is to be processed select the file here. The video source can be a media clip.

VaxALPR on PC User Manual

VAXTOR UK (HQ) 8 Martinfield Welwyn Garden City (Hertfordshire) AL7 1HG / UK Tel: +34 91 757 22 11 Tel: +44 (0)1707 808650 info.uk.vaxtor.com

VAXTOR SPAIN Tres Cantos (Spain) info.eu@vaxtor.com

#### VAXTOR USA

Ronda de Poniente 15. 28760 23201 Lake Center Drive, Suite 211 Lake Forest, CA 92630 (USA) Toll Free: 877-5-VAXTOR Outside US: +1-949-444-5829 info.us@vaxtor.com

Page | 23

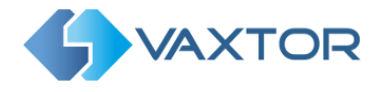

If an older analogue camera is being used with a video frame grabber then enter the Video Graph File (.grf) generated by Graph Studio that uses the DirectShow filters of a frame grabber (video analog acquisition)

## **Camera ID**

Non-IP cameras by certain manufacturers such as IDS or Basler

## **Camera IP**

When selecting an IP camera from video source you should set the camera's IP address

In case of using a GENERIC video source you should enter an RTSP or ONVIF connection string as follows:

## RTSP, RTMP, HTTP, TCP, UDP, MSSH Protocols

- [protocol]://[user:password]@[IP address or host name]/[URL params]
- Example: rtsp://root:admin@192.168.1.30/axis-media/media.amp?videocodec=h264&audio=0 (or see example above)

## **ONVIF RTSP streams**

- RTSP stream of the first Onvif media profile (default)
  - onvif://[onvifuser]:[onvifpassword]@[IP address or host name]:[onvif HTTP port]
  - Example: onvif://user:pass@192.168.2.55:8080
- RTSP stream selected by the index of the Onvif media profile
  - The index of the media profile must be in the 0..n-1 range
  - o onvif://[onvifuser]:[onvifpassword]@[IP address or host name]:[onvif HTTP port]/[index of the onvif profile]
  - Example: onvif://user:pass@192.168.2.55:8080/1
- RTSP stream selected by the name of the Onvif media profile
  - This is the name of the media profile as it has been configured in the IP camera settings
  - onvif://[onvifuser]:[onvifpassword]@[IP address or host name]:[onvif HTTP port]/[name of the onvif media profile]
  - Example: supposing the name of the profile is "high quality" it would be onvif://user:pass@192.168.2.55:8080/high quality

## Non-managed IP camera parameters

Port number, user, password, image width, image width and height.

Most of the IP cameras will ignore these values and the settings from the camera's primary stream will be used. (When using most Axis cameras then the resolution CAN be changed here)

## **Frame Rate** - The maximum frame rate to be used.

#### VaxALPR on PC User Manual

VAXTOR UK (HQ) 8 Martinfield Welwyn Garden City (Hertfordshire) AL7 1HG / UK Tel: +34 91 757 22 11 Tel: +44 (0)1707 808650 info.uk.vaxtor.com

VAXTOR SPAIN Tres Cantos (Spain) info.eu@vaxtor.com

### VAXTOR USA

Ronda de Poniente 15. 28760 23201 Lake Center Drive, Suite 211 18 Howard Road #07-01/1 1 Lake Forest, CA 92630 (USA) Toll Free: 877-5-VAXTOR Outside US: +1-949-444-5829 info.us@vaxtor.com

Page | 24

VAXTOR SINGAPORE 369585, Singapore Phone: +65 8613 3554 info.asia@vaxtor.com

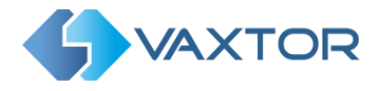

**IMPORTANT**: The camera will normally allow you to set up a target frame rate to output images. E.g. 20. If the Frame rate is set here to a lower value, then OCR engine will take this value as its maximum operational frame rate.

Example: If the camera is operating at 20 FPS and the OCR engine can operate at 10 FPS (100ms frame analysis period – depending on processor power) and we set this parameter to 5 FPS, the OCR engine will operate 5 FPS maximum.

This value will represent the maximum frequency of our OCR analytics cycle.

### Stream

Can be either MJPEG or RTSP. Not all IP cameras will have MJPEG available so it is recommended to use RTSP by default.

### **Codec channel**

This Indicates the stream channel to acquire the video from. Most IP cameras have 2 or 3 streams which can be set to different resolutions. You might use one stream to send to a remote VMS system and another for the ALPR processing.

For most IP cameras this value can be set to 1, 2 or 3. (It actually adds these numbers to the RTSP parameters). The default value is set to -1 - which selects the default stream from the camera - i.e. stream 1.

After setting up and previewing this camera, if you have an associated Environment camera then select ENVIRONMENT in the Context box and repeat the setup. Remember to tick 'Enabled' next to the Context box.

To complete our example for a generic camera with two lenses (IR & color overview):

For example, for a rolling shutter RoadWolf color IP camera enter:

| Camera IP | rtsp://192.168.0.11/1/stream1       |
|-----------|-------------------------------------|
| Port      | 554                                 |
| User      | admin                               |
| Password  | admin1357 or whatever has been set. |

Press the Play icon to test and if working correctly click the green tick (bottom right) to save the settings configured so far. In the main menu save again using the green tick noting the Instance ID.

Select the 'Save As' icon on the left to save your configuration to the VaxALPR cfg directory using a meaningful name.

## Calculation of the average license plate characters height

One of the key tasks during ALPR configuration is to estimate the average license plate character height in pixels to set up a valid range for the OCR to work on. The correct range will help to achieve better performance and higher accuracy.

#### VaxALPR on PC User Manual

VAXTOR UK (HQ) 8 Martinfield Welwyn Garden City (Hertfordshire) AL7 1HG / UK Tel: +34 91 757 22 11 Tel: +44 (0)1707 808650 info.uk.vaxtor.com

VAXTOR SPAIN Tres Cantos (Spain) info.eu@vaxtor.com

#### VAXTOR USA

Ronda de Poniente 15. 28760 23201 Lake Center Drive, Suite 211 Lake Forest, CA 92630 (USA) Toll Free: 877-5-VAXTOR Outside US: +1-949-444-5829 info.us@vaxtor.com

Page | 25

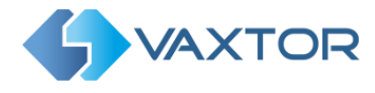

Sometimes it is hard to estimate this height just by watching the live video screen, furthermore, it's even harder to verify that the character height is optimal,- not too small, not too big.

The program fortunately contains a visual tool that will help the user to quickly and easily get a good estimate of the height range of the plates seen in the live video.

| deo Sources              |           |                                 | Video stream: 1280x720 pixels at 25,0 FPS |
|--------------------------|-----------|---------------------------------|-------------------------------------------|
| Context                  | ALPR      | ✓ 🗹 Enabled                     |                                           |
| Source                   | VIDEO_F   | ILE Y                           |                                           |
| Description              | Singapor  | e Highway 1                     |                                           |
|                          |           |                                 |                                           |
| Fil <mark>e Nam</mark> e | E:\temp\\ | /ideo Highway\Video Highway\Bac |                                           |
| Camera ID                |           |                                 |                                           |
| Camera IP                | 192.168.  | 10.10                           |                                           |
| Port Number              | 554       |                                 |                                           |
| User                     |           |                                 |                                           |
| Password                 |           |                                 |                                           |
| Image Width (*)          | 640       | pixels                          | SKR4403U                                  |
| Image Height (*)         | 480       | pixels                          |                                           |
| Frame Rate               | 10        | FPS                             |                                           |
| Stream                   | RTSP      | ~                               |                                           |
| Codec channel            | -1        |                                 |                                           |
|                          |           |                                 | Characters height guide                   |

Calculation of the average height in pixels of the license plate characters

In the "Characters height guide" we can configure the spacing of the calibration stripes:

- Height: The gap between any 2 lines, in pixels \_
- Bands: The number of lines to display. (this just helps you estimate more accurately)
- Color: The color of the lines may be changed for clarity.
- Enable: Turn the calibration stripes on or off.
- 1. Click the triangular Play icon to play the live video and press PAUSE when you have a vehicle in the frame with the license plate clearly visible.
- 2. Move the mouse and hold the left button to slide the red horizontal lines up and down over the frame. The separation between any two stripes is equal to the height defined in the "Characters height guide" section at the bottom of the screen, in pixels. (Here we have set the number on bands to 5 and the height between each band to 20)

VaxALPR on PC User Manual

VAXTOR UK (HQ) 8 Martinfield Welwyn Garden City (Hertfordshire) AL7 1HG / UK Tel: +34 91 757 22 11 Tel: +44 (0)1707 808650 info.uk.vaxtor.com

VAXTOR SPAIN Tres Cantos (Spain) info.eu@vaxtor.com

#### VAXTOR USA

Ronda de Poniente 15. 28760 23201 Lake Center Drive, Suite 211 Lake Forest, CA 92630 (USA) Toll Free: 877-5-VAXTOR Outside US: +1-949-444-5829 info.us@vaxtor.com

Page | 26

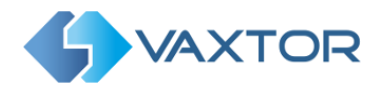

3. Use the Zoom icon to define an area around the plate and zoom into that area.

| aco sources      |           |                                 | Image Resolution: 504x206 pixels                                                                                                    | Cursor: 131,9                                                                                                   |
|------------------|-----------|---------------------------------|----------------------------------------------------------------------------------------------------|----------------------------------------------------------------------------------------------------|
| Context          | ALPR      | ✓ 🗹 Enabled                     |                                                                                                    |                                                                                                    |
| Source           | VIDEO_FI  | LE Y                            |                                                                                                    |                                                                                                    |
| Description      | Singapor  | e Highway 1                     |                                                                                                    |                                                                                                    |
|                  |           |                                 |                                                                                                    |                                                                                                    |
| File Name        | E:\temp\\ | /ideo Highway\Video Highway\Bac |                                                                                                    |                                                                                                    |
| Camera ID        |           |                                 |                                                                                                    |                                                                                                    |
| Camera IP        | 192.168.  | 10.10                           |                                                                                                    |                                                                                                    |
| Port Number      | 554       |                                 |                                                                                                    |                                                                                                    |
| User             |           |                                 | SKK44030                                                                                                    |                                                                                                    |
| Password         |           |                                 |                                                                                                    | - /                                                                                                    |
| Image Width (*)  | 640       | pixels                          | The second second |                                                                                                    |
| Image Height (*) | 480       | pixels                          |                                                                                                    |                                                                                                    |
| Frame Rate       | 10        | FPS                             |                                                                                                    | 9                                                                                                    |
| Stream           | RTSP      | ~                               |                                                                                                    |                                                                                                    |
| Codes shapped    | -1        |                                 |                                                                                                    |                                                                                                    |
| couec channel    |           |                                 |                                                                                                    | A set of the set of the set of the set of the set of the set of the set of the set of the set of the set of the |

Using the red strips to separation to estimate the characters height

4. We can now change the height and/or number of bands and then slide the bands up and down to accurately determine the height of each character. In this case, after zooming in we can clearly see that height of the characters takes up about one and a half gaps separation - which would be around 30 pixels high. Optimum recognition occurs at a character height of between 20 & 30 pixels.

## **Region of interest configuration**

This functionality requires the video source to be setup and working.

The Region of Interest (ROI), sometimes known as the Crop Zone, is used to define an area within the video frame where the OCR analytics takes place. The user can define a polygon and choose whether the area to look for plates in Inside or Outside this region. The user can then set multiple regions in complex situations although this is rare.

Using an ROI can decrease OCR processing time and also reduce false positives. So, if the camera is looking across a large stretch of road as in the example below, the ROI can be used to limit the OCR to the area near to the camera thus easing the processor load. If a plateshaped window or road sign for example is within the camera's field of view and keeps getting mistaken for a license plate, then these false positives can be eliminated by creating a crop zone to exclude this part of the image. Each ROI must be given a unique numeric Identifier. E.g. '1'. Note that the whole license plate must be in or out the ROI to pass the test.

#### VaxALPR on PC User Manual

VAXTOR UK (HQ) 8 Martinfield Welwyn Garden City (Hertfordshire) AL7 1HG / UK Tel: +34 91 757 22 11 Tel: +44 (0)1707 808650 info.uk.vaxtor.com

VAXTOR SPAIN Tres Cantos (Spain) info.eu@vaxtor.com

#### VAXTOR USA

Ronda de Poniente 15. 28760 23201 Lake Center Drive, Suite 211 Lake Forest, CA 92630 (USA) Toll Free: 877-5-VAXTOR Outside US: +1-949-444-5829 info.us@vaxtor.com

Page | 27

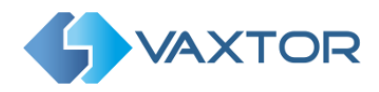

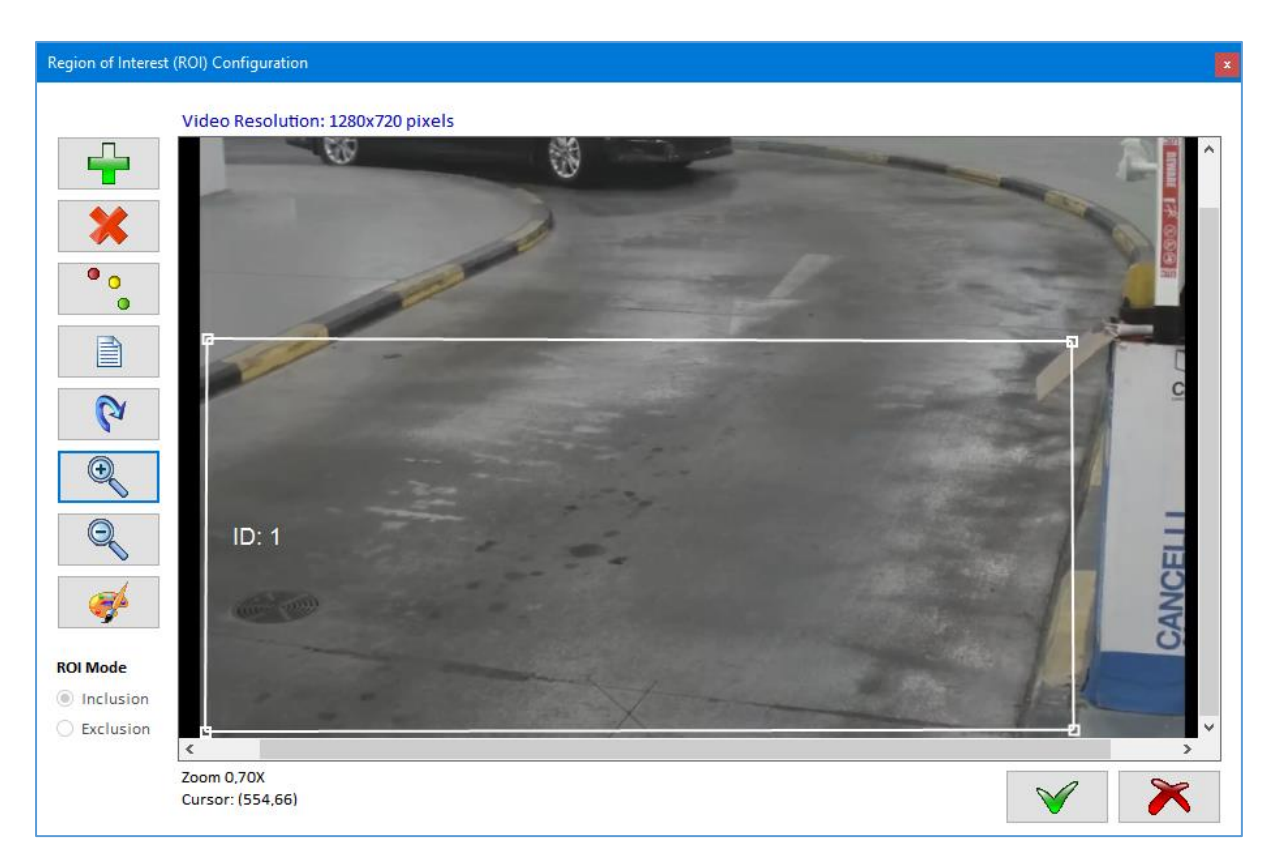

**Region of Interest Configuration screen** 

The ROI Mode determines the behavior of the ROI, it can be set to either include on exclude the area around it. We can't mix both types for logic reasons.

- Inclusion: The OCR will apply the analytics only inside the polygons defining the ROI \_
- Exclusion: The OCR will apply the analytics only outside the polygon defining the ROI \_

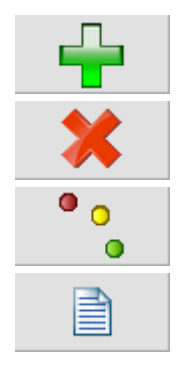

Add a new region of interest and save a region ID (numeric)

Remove existing region of interest

Move ROI polygons points

Edit ROI ID

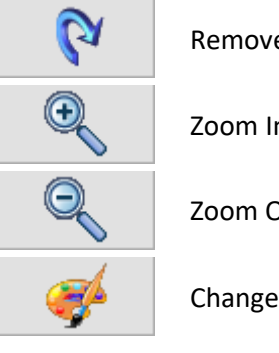

**Remove all ROIs** 

Zoom In

Zoom Out

Change polygon color

## Other analytics configuration

VaxALPR includes some additional analytics in addition to the OCR.

VaxALPR on PC User Manual

VAXTOR UK (HQ) 8 Martinfield Welwyn Garden City (Hertfordshire) AL7 1HG / UK Tel: +44 (0)1707 808650 info.uk.vaxtor.com

VAXTOR SPAIN Tres Cantos (Spain) Tel: +34 91 757 22 11 info.eu@vaxtor.com

#### VAXTOR USA

Ronda de Poniente 15. 28760 23201 Lake Center Drive, Suite 211 Lake Forest, CA 92630 (USA) Toll Free: 877-5-VAXTOR Outside US: +1-949-444-5829 info.us@vaxtor.com

Page | 28

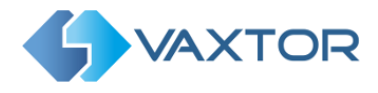

## Other analytics

| Dangerous Goods (ADR)                                               |                                               |   |
|---------------------------------------------------------------------|-----------------------------------------------|---|
| Vehicle Make Model Color (MMC)                                      | Filter by Vehicle Direction                   |   |
| Vehicle analytic $\ \ \ \ \ \ \ \ \ \ \ \ \ \ \ \ \ \ \$            | 🗹 Moving away 🗹 Approaching 🗹 Unknown         |   |
| Instant Speed Calculation (iSpeed)                                  |                                               |   |
| Calibration Values 0,0000000000 0,00000000 0,000000000 0 0,00000000 | ),0000000000 0,000000000 0,000000000 0,000000 | V |
| Correction Factor 1,0000                                            | Paste Reset                                   | × |

Additional Analytics Configuration screen

The **Vehicle Direction Filter** is part of the OCR package and can be enabled here.

The other analytics including Dangerous Goods Plates (ADR) or Vehicle Instant Speed Calculation require additional licenses in order to activate. Contact Vaxtor support for more information.

The Vehicle Instant Speed Calculation analytic requires the ALPR software to be calibrated by specialist staff.

Filter by vehicle direction causes the ALPR Engine to report only the license plates from vehicles matching the direction of travel defined by the filter. By default, this filter is inactive. If all options are selected, then the Engine will report all plates)

#### VaxALPR on PC User Manual

VAXTOR UK (HQ) 8 Martinfield Welwyn Garden City (Hertfordshire) AL7 1HG / UK Tel: +34 91 757 22 11 Tel: +44 (0)1707 808650 info.uk.vaxtor.com

VAXTOR SPAIN Tres Cantos (Spain) info.eu@vaxtor.com

#### VAXTOR USA

Ronda de Poniente 15. 28760 23201 Lake Center Drive, Suite 211 Lake Forest, CA 92630 (USA) Toll Free: 877-5-VAXTOR Outside US: +1-949-444-5829 info.us@vaxtor.com

Page | 29

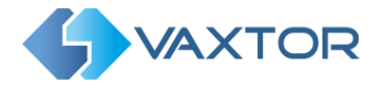

## **Results Publishing Configuration Screen**

This menu allows the user to configure the software to publish the plate reads in real time, saving or sending the reads to other software or locations.

Note that this is for each lane setup and there is no need to set any of these outputs up if you just want to send plates to Helix-6, the Vaxtor Back Office program.

| Publish Results                        |
|----------------------------------------|
| Save results in directory              |
| 🗌 Enable                               |
| For VaxALPR Viewer (Pro) only          |
| VaxALPR Internal Port Number 17999     |
| Send results through TCP/IP            |
| Enable IP Address Port Number 9000     |
| Send results through HTTP-POST XML     |
| Enable Camera ID                       |
| URL                                    |
| Send results through HTTP[s]-POST JSON |
| Enable Camera ID                       |
| URL                                    |
|                                        |

**Results publishing configuration screen** 

In addition to transmitting plates remotely you can use 'Save results in a directory' to record all of the plate reads and associated images. Select a directory using the Folder icon. This can be useful if you want to perform some testing using VaxALPR Lite and verify the results later.

The program creates a daily folder which contains the images from the camera (Plate patch, Image from the ALPR camera along with the Image from the Color Environment camera if present). In addition, there is a .csv file of all of the reads which contains additional data for each plate such as Confidence, Plate Height, Country etc.

### Internal port number

Set a port number to allow VaxALPR intercommunication i.e. between each lane and the main VaxALPR Viewer.

#### VaxALPR on PC User Manual

VAXTOR UK (HQ) 8 Martinfield Welwyn Garden City (Hertfordshire) AL7 1HG / UK Tel: +34 91 757 22 11 Tel: +44 (0)1707 808650 info.uk.vaxtor.com

VAXTOR SPAIN Tres Cantos (Spain) info.eu@vaxtor.com

#### VAXTOR USA

Ronda de Poniente 15. 28760 23201 Lake Center Drive, Suite 211 Lake Forest, CA 92630 (USA) Toll Free: 877-5-VAXTOR Outside US: +1-949-444-5829 info.us@vaxtor.com

Page | 30

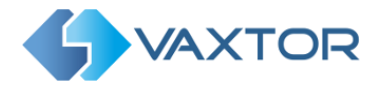

## **Results publishing**

VaxALPR provides several mechanisms to allow third party integration and allows external programs to receive results in real time. Since this software is an application, not an SDK, VaxALPR can publish results as follows:

- TCP/IP Sockets: Each result is encoded and send to the server Port Number as specified here.
- HTTP-POST XML: Each result is formatted in XML and sent to the specified URL.
- HTTP(s)-POST JSON. Each result is formatted in JSON and sent to the specified URL.

See the ALPR Results Integration section later in this manual for more details on configuring these outputs.

## Saving the VaxALPR Configuration

After setting all of the parameters for a camera, you must save them as an .alpr file in the cfg folder using the Save or Save-As icons as shown below.

### e.g. C:\Program Files (x86)\Vaxtor Technologies\VaxALPR 3.5\cfg

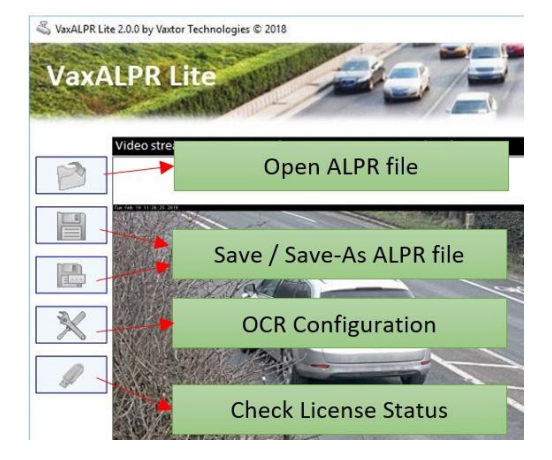

Choose an appropriate file name such as 'Camera 1' or 'Front Gate'.

Repeat this configuration process for every camera you wish to add to your ALPR system.

Once all of the cameras are setup and their respective configuration files saved, exit the program and load the VaxALPR program (the Viewer) to link all the cameras together to create our ALPR system by loading these files one by one. (Note the .alpr files will then be converted to .txt files) See below.

VaxALPR on PC User Manual

VAXTOR UK (HQ) 8 Martinfield Welwyn Garden City (Hertfordshire) AL7 1HG / UK Tel: +34 91 757 22 11 Tel: +44 (0)1707 808650 info.uk.vaxtor.com

VAXTOR SPAIN Tres Cantos (Spain) info.eu@vaxtor.com

#### VAXTOR USA

Ronda de Poniente 15. 28760 23201 Lake Center Drive, Suite 211 Lake Forest, CA 92630 (USA) Toll Free: 877-5-VAXTOR Outside US: +1-949-444-5829 info.us@vaxtor.com

Page | 31

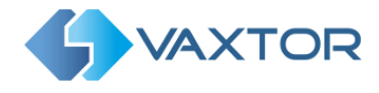

## VaxALPR Viewer

VaxALPR, also known as the VaxALPR Viewer, is the software that brings together and runs one or more ALPR cameras (or lanes) that have been configured by VaxALPR Setup. The application operates unattended and requires no user interaction other than the initial setup which is basically where you select which ALPR files to run.

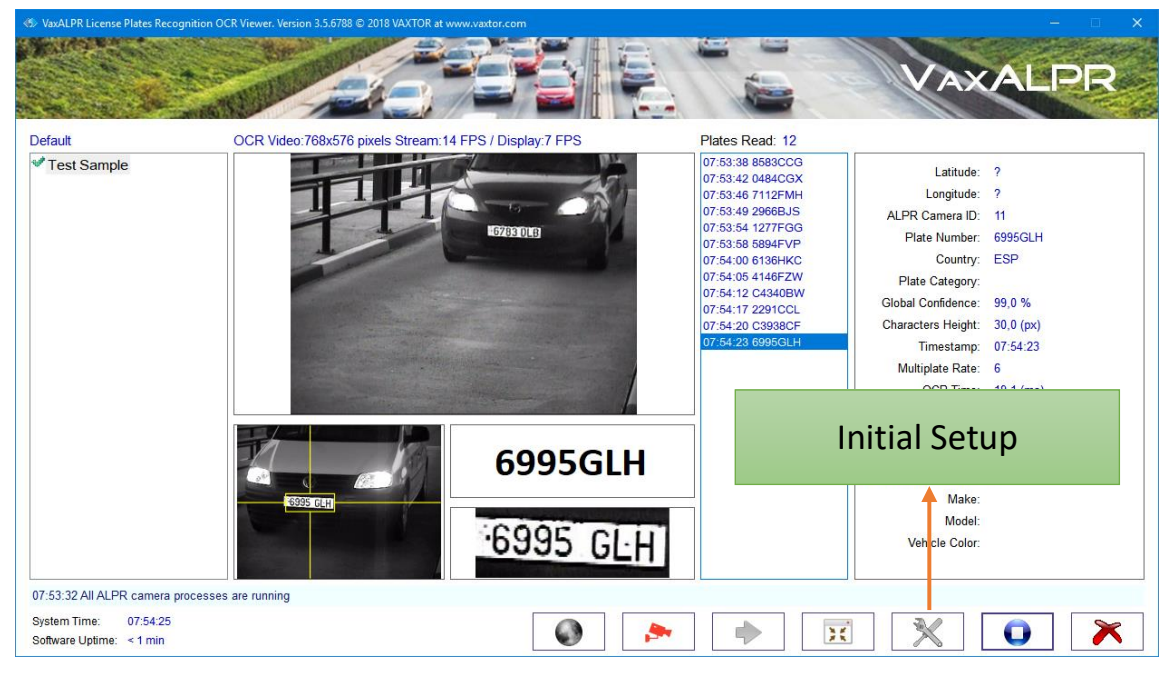

VaxALPR Main Screen in Day Mode

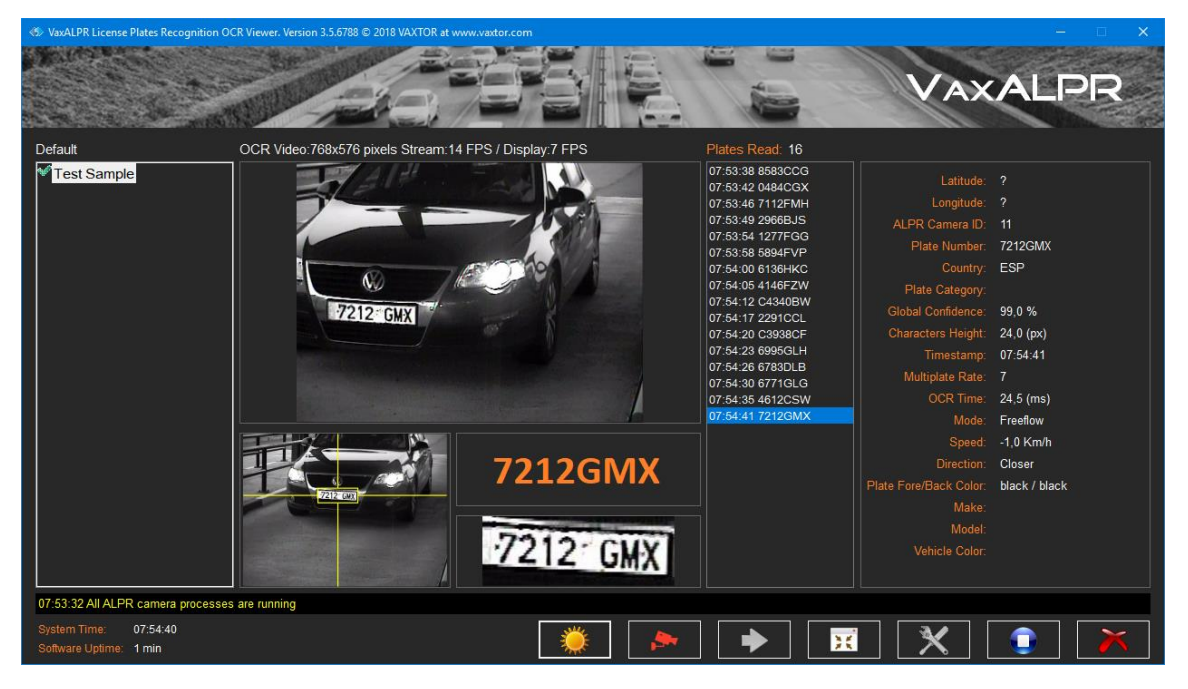

## VaxALPR Main Screen in Night Mode

#### VaxALPR on PC User Manual

VAXTOR UK (HQ) 8 Martinfield Welwyn Garden City (Hertfordshire) AL7 1HG / UK Tel: +44 (0)1707 808650 info.uk.vaxtor.com

#### VAXTOR SPAIN

Tres Cantos (Spain) Tel: +34 91 757 22 11 info.eu@vaxtor.com

## VAXTOR USA

Ronda de Poniente 15. 28760 23201 Lake Center Drive, Suite 211 Lake Forest, CA 92630 (USA) Toll Free: 877-5-VAXTOR Outside US: +1-949-444-5829 info.us@vaxtor.com

#### Page | 32

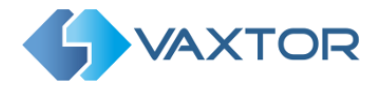

## Initial setup

Initial setup normally takes place just once and here we select the one or more ALPR files configured by VaxALPR Lite that will become our ALPR system.

| VaxALPR Launcher Configuration                                                                                           | Groups defined by the user        | ×                 |
|----------------------------------------------------------------------------------------------------|-----------------------------------|-------------------|
| VaxALPR Configuration Files                                                                                              | Cameras Groups                    |                   |
|                                                                                                    | Add/Remove files                  | Add/Remove groups |
|                                                                                                    |                                   |                   |
|                                                                                                    | AL DR files in the solor          | tod group         |
| Available configuration file                                                                                             |                                   |                   |
|                                                                                                    |                                   | ~                 |
| Display Video FPS Medium ~                                                                                               | Add a configuration file to group |                   |
| <ul> <li>□ Auto Start VaxALPR</li> <li>□ Hide runners</li> <li>□ Beep on plate read</li> <li>□ Reconnect vide</li> </ul> | eo 🔞 🔂 🗸                          |                   |

**Configuration Screen for ALPR Files Selection** 

## **VaxALPR configuration files**

This is the location where all ALPR files defined by VaxALPR Lite are located, which corresponds with the "cfg" folder inside VaxALPR installation directory.

Note that the fact of being listed here does not mean that they are going to be processed by VaxALPR Viewer. We must choose which files should be included in the process manually.

## **Camera Group**

The way VaxALPR Viewer manages the cameras is by groups. A group is a list of ALPR files and only one group can run at a time, so only the ALPR files of the group runs simultaneously. Thus, VaxALPR Viewer manages a list of groups each one containing a list of ALPR files.

Usually we will have only one group containing all of our ALPR files. However, the group structure is useful in some scenarios such as ALPR Onboard in vehicles where sometimes you may want to switch between cameras.

For example, you can have 4 ALPR cameras but only run 2 simultaneously and then switch to the other 2. The multiple groups help you do this quite easily; the main screen provides a button (Yellow Right Arrow icon) to cycle and switch between camera groups automatically.

#### VaxALPR on PC User Manual

VAXTOR UK (HQ) 8 Martinfield Welwyn Garden City (Hertfordshire) AL7 1HG / UK Tel: +34 91 757 22 11 Tel: +44 (0)1707 808650 info.uk.vaxtor.com

VAXTOR SPAIN Tres Cantos (Spain) info.eu@vaxtor.com

#### VAXTOR USA

Ronda de Poniente 15. 28760 23201 Lake Center Drive, Suite 211 18 Howard Road #07-01/1 1 Lake Forest, CA 92630 (USA) Toll Free: 877-5-VAXTOR Outside US: +1-949-444-5829 info.us@vaxtor.com

Page | 33

VAXTOR SINGAPORE 369585, Singapore Phone: +65 8613 3554 info.asia@vaxtor.com

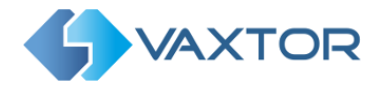

### How it works step by step

Use the Plus Icon on the left to load the configuration files created by VaxALPR Lite located in the "cfg" folder in the VaxALPR installation directory. The red Cross Icon removes them. Repeat for all the cameras you want to integrate.

| VaxALPR Configuratio   | n Files |   |   |   |
|------------------------|---------|---|---|---|
| Ch1_2.txt<br>Ch3_4.txt |         | * | 4 |   |
| Axis.txt               |         |   |   | 1 |
|                        |         |   | × |   |
|                        |         |   |   | 1 |
|                        |         |   |   |   |
|                        |         |   |   |   |
|                        |         |   |   |   |
|                        |         |   |   |   |
|                        |         | 1 |   |   |

If you do not need to create more than one group you can press the button to create a default group and automatically add all your files, otherwise you'll have to manually create the groups and add the files using the blue arrow buttons.

| VaxALPR Launcher Configuration                                                                                            |                                                                         |  |  |  |
|----------------------------------------------------------------------------------------------------|-------------------------------------------------------------------------|--|--|--|
| VaxALPR Configuration Files                                                                                               | Cameras Groups                                                          |  |  |  |
| Ch1_2.txt<br>Ch3_4.txt                                                                                                    | Lanes                                                                   |  |  |  |
| Load or Remove camera                                                                                                    | Create a group and add all the configuration files using the blue arrow |  |  |  |
| configuration files                                                                                                    |                                                                         |  |  |  |
|                                                                                                    |                                                                         |  |  |  |
| - < >                                                                                                    | Launch VaxALPR Lite to edit the selected ALPR configuration file        |  |  |  |
| Display Video FPS Medium 🔹                                                                                                |                                                                         |  |  |  |
| <ul> <li>☑ Auto Start VaxALPR</li> <li>☑ Hide runners</li> <li>☑ Beep on plate read</li> <li>☑ Reconnect video</li> </ul> | <ul> <li>Ø</li> </ul>                                                   |  |  |  |

#### VaxALPR on PC User Manual

VAXTOR UK (HQ) 8 Martinfield Welwyn Garden City (Hertfordshire) AL7 1HG / UK Tel: +34 91 757 22 11 Tel: +44 (0)1707 808650 info.uk.vaxtor.com

## VAXTOR SPAIN Tres Cantos (Spain) info.eu@vaxtor.com

#### VAXTOR USA

Ronda de Poniente 15. 28760 23201 Lake Center Drive, Suite 211 Lake Forest, CA 92630 (USA) Toll Free: 877-5-VAXTOR Outside US: +1-949-444-5829 info.us@vaxtor.com

#### Page | 34

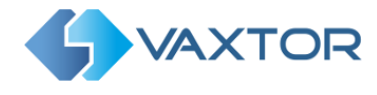

All groups must contain at least one VaxALPR File and all files loaded (in the left window) must be allocated to a group before exiting. If some are not needed, remove them with the red cross icon, they will not be deleted.

### **Other options**

- Display Video FPS: This sets the frame rate at which to display the live video on the PC screen. This feature does not affect the ALPR operating frame rate, it is more of a visual or cosmetic feature. Refreshing video frames consumes processor resources and so we recommend setting this to Low.
- Beep on plate read: The software will play a beep sound every time the OCR reads a plate.
- Auto Start VaxALPR: The software will automatically load your configuration at start up and will automatically launch the OCR processes. Note that this option does not launch VaxALPR after rebooting the computer, it just restarts the selected ALPR files after starting the application. To auto start VaxALPR, add the program to the Windows Startup folder.
- **Hide runners**: Show or hide the console windows in the task bar running the OCR processes.
- Reconnect video: Activate or deactivate automatic video reconnection in case of losing the camera connectivity. If this option is disabled the OCR will stop running if connectivity is lost. If enabled then once the connectivity is recovered, VaxALPR will continue running automatically. This option is normally enabled unless the system is configured to process video files (instead of live cameras) and we don't want the ALPR to reload the media clip after finishing.

#### VaxALPR on PC User Manual

VAXTOR UK (HQ) 8 Martinfield Welwyn Garden City (Hertfordshire) AL7 1HG / UK Tel: +34 91 757 22 11 Tel: +44 (0)1707 808650 info.uk.vaxtor.com

VAXTOR SPAIN Tres Cantos (Spain) info.eu@vaxtor.com

#### VAXTOR USA

Ronda de Poniente 15. 28760 23201 Lake Center Drive, Suite 211 Lake Forest, CA 92630 (USA) Toll Free: 877-5-VAXTOR Outside US: +1-949-444-5829 info.us@vaxtor.com

Page | 35

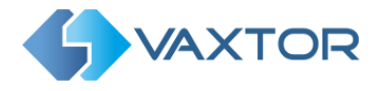

## Main Screen

After setting up the ALPR files groups we're ready to launch VaxALPR from the main screen.

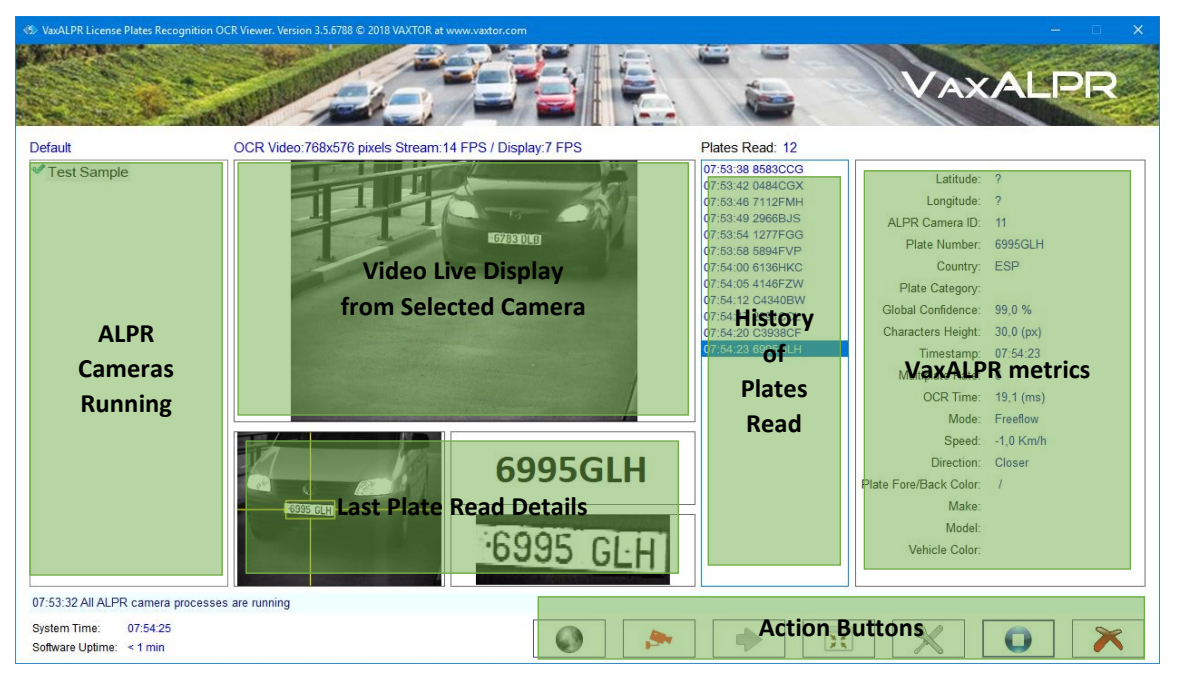

VaxALPR Viewer Main Screen Components

## **Main Screen Components**

- ALPR Cameras running: This window displays the list of the cameras in the active group, the name corresponds with the camera description we setup in VaxALPR Lite.
- Video Live Display: This window shows the live video stream from either the ALPR or environment camera selected from the ALPR cameras list on the left. You can see the display frame rate from the VaxALPR Lite configuration screen described in the previous sections. Use the camera icon at the bottom to switch between ALPR and Environment cameras (if available).
- Plates Read History: This shows the 100 most recent plates and timestamps read by the currently selected camera.
- Last Plate Read Details: Details including the full image of the last plate read, the cropped plate from the image (the Plate Patch) and the interpreted plate characters are displayed here. The image displayed corresponds to the one defined by the *Reported Image* parameter. See the OCR Configuration section previously.
- **VaxALPR Metrics**: The program displays various metrics from the ALPR Engine. Most of these metrics correspond to the last plate read. Note that some of the metrics will not be available without the corresponding analytics plug-in such as vehicle make-model-color which is

VaxALPR on PC User Manual

VAXTOR UK (HQ) 8 Martinfield Welwyn Garden City (Hertfordshire) AL7 1HG / UK Tel: +34 91 757 22 11 Tel: +44 (0)1707 808650 info.uk.vaxtor.com

VAXTOR SPAIN Tres Cantos (Spain) info.eu@vaxtor.com VAXTOR USA

Ronda de Poniente 15. 28760 23201 Lake Center Drive, Suite 211 Lake Forest, CA 92630 (USA) Toll Free: 877-5-VAXTOR Outside US: +1-949-444-5829 info.us@vaxtor.com

VAXTOR SINGAPORE

Page | 36

18 Howard Road #07-01/1 1 369585, Singapore Phone: +65 8613 3554 info.asia@vaxtor.com

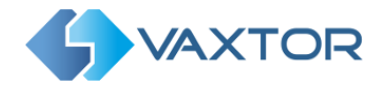

separately available. Others may require additional hardware to operate such as a GPS receiver to report the longitude and latitude of each camera, and others may be country dependent such as "plate category" available mainly in Middle Eastern countries.

Action Buttons: The main Action Buttons along the bottom of the display to the following:

### **Action buttons**

| 0 | Toggle between Day/Night view (lighter or darker screen theme) |
|---|----------------------------------------------------------------|
|---|----------------------------------------------------------------|

- Toggle display between the ALPR and corresponding Environment camera (if available)
- Stops the running ALPR camera group and switches to next one (if multiple groups have been setup)
- Minimizes the main screen into a very small window with very little info display. × This also saves processor overhead.
  - VaxALPR Viewer Configuration. The cameras should be stopped first.
  - Start/Stop VaxALPR. This stops the OCR process so that you can edit parameters.
- × Exit the program.

#### VaxALPR on PC User Manual

VAXTOR UK (HQ) 8 Martinfield Welwyn Garden City (Hertfordshire) AL7 1HG / UK Tel: +34 91 757 22 11 Tel: +44 (0)1707 808650 info.uk.vaxtor.com

## VAXTOR SPAIN Tres Cantos (Spain) info.eu@vaxtor.com

#### VAXTOR USA

Ronda de Poniente 15. 28760 23201 Lake Center Drive, Suite 211 Lake Forest, CA 92630 (USA) Toll Free: 877-5-VAXTOR Outside US: +1-949-444-5829 info.us@vaxtor.com

#### Page | 37

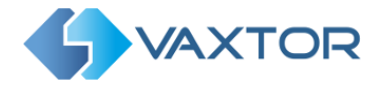

## VaxALPR Results Integration

VaxALPR can publish real time results in various ways:

- TCP/IP Sockets •
- HTTP-POST XML •
- HTTP-POST JSON .

VaxALPR publishes a result every time it reads a license plate. In order to receive results from VaxALPR you will have to enable the appropriate method.

All mechanisms are:

- Multiplatform independent ٠
- Programming language independent •
- Support local or remote integration ٠

|           | Publish Results                                                                                                    |
|-----------|----------------------------------------------------------------------------------------------------|
|           | Save results in directory                                                                                                    |
|           | Enable                                                                                                    |
|           | wer (Pro) on                                                                                                    |
| TCP/IP so | ockets HTTP-POST XML HTTP-POST JSON                                                                                                    |
|           | Send results through TCP/IP   Enable   IP Address   Port Number   Send results through HTTP-POST XML   Enable   Camera ID   URL     Send results through HTTP[s]-POST JSON   Enable   Camera ID   URL |

Configuration screen to setup the appropriate results publishing method

#### VaxALPR on PC User Manual

VAXTOR UK (HQ) 8 Martinfield Welwyn Garden City (Hertfordshire) AL7 1HG / UK Tel: +34 91 757 22 11 Tel: +44 (0)1707 808650 info.uk.vaxtor.com

## VAXTOR SPAIN Ronda de Poniente 15. 28760 23201 Lake Center Drive, Suite 211 Tres Cantos (Spain) info.eu@vaxtor.com

#### VAXTOR USA

Lake Forest, CA 92630 (USA) Toll Free: 877-5-VAXTOR Outside US: +1-949-444-5829 info.us@vaxtor.com

#### Page | 38

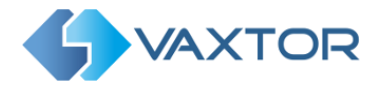

## **TCP/IP** sockets

Enter the IP address of the host machine receiving the results and enter the port number. You will have to "listen" to the same port number.

**IMPORTANT**: Multiple ALPR instances (cameras) can publish to the same port number. The message (results) includes the camera ID to identify the message sender (or ALPR source). i.e. the camera.

From a software development perspective you'll have open a "listener" on the port number and wait for results. VaxALPR opens a connection for every new message, transmits the information and closes the connection.

### .NET integration

In case of using a .NET platform Vaxtor provides a Class Library (Assembly) named VaxAlprRemotePlatesParser.dll that can do this job for you and it is very easy to use.

### Visual Basic .NET example

1. Declare the main class of the class library

Imports VaxAlprRemotePlateParser

### Private server As AlprResultsServer = Nothing

2. Instance the main class and provide a 2 callbacks to receive plate results and any possible errors from the library. Next start the server and provide the same port number defined in VaxALPR Lite configuration.

\_server = New AlprResultsServer(AddressOf Me.OnNewPlate, AddressOf Me.OnAlprServerError) server.Start(port number)

3. Shutdown the server when you have finished

### server.Shutdown()

## **Functions callback definition**

Public Sub OnNewPlate(ByVal alpr\_plate As AlprPlateResult)

'Here you can get all ALPR results contined in 'alpr plate' instance. 'AlprPlateResult is defined and available in VaxAlprRemotePlatesParser.dll **End Sub** 

Public Sub OnAlprServerError(ByVal err msg As String) MsgBox(err\_msg, MsgBoxStyle.Exclamation) **End Sub** 

#### VaxALPR on PC User Manual

VAXTOR UK (HQ) 8 Martinfield Welwyn Garden City (Hertfordshire) AL7 1HG / UK Tel: +34 91 757 22 11 Tel: +44 (0)1707 808650 info.uk.vaxtor.com

VAXTOR SPAIN Ronda de Poniente 15. 28760 23201 Lake Center Drive, Suite 211 Tres Cantos (Spain) info.eu@vaxtor.com

#### VAXTOR USA

Lake Forest, CA 92630 (USA) Toll Free: 877-5-VAXTOR Outside US: +1-949-444-5829 info.us@vaxtor.com

Page | 39

#### VAXTOR SINGAPORE 18 Howard Road #07-01/1 1 369585, Singapore Phone: +65 8613 3554

info.asia@vaxtor.com

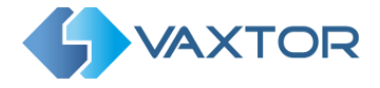

### Raw integration and other platforms

In case of not using .NET you will have to parse the results yourself. This is the format of the data you'll get from the socket every time VaxALPR publishes a result:

=> 0xCAFEBABE is the start message header identifier (fixed) 4 bytes, int32 4 bytes, int32 => 0xBABE10 result message (fixed) 4 bytes, int32 => VaxALPR instance ID, matches the tag InstanceID from VaxALPR configuration file \_ 8 bytes, int64 => Time Stamp, current date in milliseconds 4 bytes, int32 => NC1:number of ASCII characters of the plate number \_ NC1 bytes, byte => ASCII bytes array 4 bytes, int32 => NC2:number of ASCII characters of the plate origin \_ NC2 bytes, byte => ASCII bytes array 4 bytes, int32 => ROI ID containing the license plate (1...n). 0 value means plate out of any ROI \_ => Global confidence of plate recognition: ]0...100] 8 bytes, double => Characters height, in pixels 8 bytes, double \_ NC1 bytes, float => Per character recognition confidence ]0...100] => OCR processing time, in milliseconds 8 bytes, double \_ 4 bytes, int32 => 'x0' coordinate of the plate left-top corner, in pixels 4 bytes, int32 => 'y0' coordinate of the plate left-top corner, in pixels \_ => 'x1' coordinate of the plate right-bottom corner, in pixels 4 bytes, int32 4 bytes, int32 => 'y1' coordinate of the plate right-bottom corner, in pixels \_ 8 bytes, int64 => OCR image timestamp, in milliseconds => SF: size of the OCR image, in bytes 4 bytes, int32 SF bytes, byte => OCR image data in JPEG format 4 bytes, int32 => R1: size of image reserverved data, in bytes \_ R1 bytes, byte => reserved data, R1 bytes 8 bytes, int64 => Environment image timestamp, in milliseconds 4 bytes, int32 => SF: size of the environment image, in bytes SF bytes, byte => Environment image data in JPEG format \_ => R2: size of image reserverved data, in bytes 4 bytes, int32 => reserved data, R2 bytes R1 bytes, byte 4 bytes, int32 => vehicle direction, if available: 0=>unknown, 1=>closer, 2=>farther 4 bytes, int32 => ALPR multiplate rate 4 bytes, int32 => 1: plate reported under SYNCHRO SIGNALED mode, 0: SYNCHRO FREE FLOW mode 4 bytes, int32 => 0x42F83988 Header indicating optional data follows up 4 bytes, int32 => 0x5000001 Plate number in wide string format section 4 bytes, int32 => Number of plate characters 4 bytes, int32 => NC3: Number of bytes taking the full plate string NC3 bytes, byte => Array of bytes representing the string either in UTF8 or UNICODE format 4 bytes, int32 => 0x5000002 Hot-List section (\*) 4 bytes, int32 => 1:white list. 2: black list 4 bytes, int32 => NC4:number of ASCII characters in the message NC4 bytes, byte => ASCII bytes array containing the message => 0x5000003 String code section (\*\*) 4 bytes, int32

#### VaxALPR on PC User Manual

VAXTOR UK (HQ) 8 Martinfield Welwyn Garden City (Hertfordshire) AL7 1HG / UK Tel: +34 91 757 22 11 Tel: +44 (0)1707 808650 info.uk.vaxtor.com

VAXTOR SPAIN Tres Cantos (Spain) info.eu@vaxtor.com

#### VAXTOR USA

Ronda de Poniente 15. 28760 23201 Lake Center Drive, Suite 211 Lake Forest, CA 92630 (USA) Toll Free: 877-5-VAXTOR Outside US: +1-949-444-5829 info.us@vaxtor.com

Page | 40

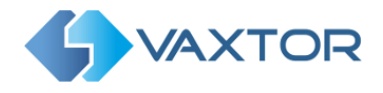

4 bytes, int32

4 bytes, int32 => NC5: number of ASCII characters of the string \_ NC5 bytes, byte => ASCII bytes array containing the characters \_ => 0x5000004 GPS section 4 bytes, int32 8 bytes, double => Latitude in decimal format \_ 4 bytes, int32 => 1:N, 2:S \_ 8 bytes, double => Longitude in decimal format \_

=> String code = 1:plate country region, 2: vehicle color, 3: vehicle make, 4: vehicle model

- 4 bytes, int32 => 1:W, 2:E \_
- \_\_\_\_\_ \_
- => 0x42F87D89 is the end message header identifier (fixed) \_ 4 bytes, int32

(\*) The hot list block can appear twice, one per list.

(\*\*) The string code block can appear more than once, but each code only can appear once.

#### VaxALPR on PC User Manual

#### VAXTOR UK (HQ) 8 Martinfield Welwyn Garden City (Hertfordshire) AL7 1HG / UK Tel: +44 (0)1707 808650 info.uk.vaxtor.com

## VAXTOR SPAIN Tres Cantos (Spain) Tel: +34 91 757 22 11 info.eu@vaxtor.com

#### VAXTOR USA

Ronda de Poniente 15. 28760 23201 Lake Center Drive, Suite 211 Lake Forest, CA 92630 (USA) Toll Free: 877-5-VAXTOR Outside US: +1-949-444-5829 info.us@vaxtor.com

#### Page | 41

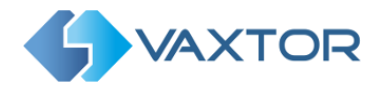

## HTTP-POST XML or JSON

## XML Connector:

VaxALPR will send a HTTP POST to the webserver configured each time that a plate is read. The message Content-type will be "application/xml" and the message body will be the XML object defined in the file "event.xml" that you can find in VaxALPR installation directory. This file can be edited by the user to define the desired XML structure.

## JSON connector:

VaxALPR will send a HTTP POST or HTTPS POST to the webserver configured each time that a plate is read. The message Content-type will be "application/json" and the message body will be the JSON object defined in the file "event.json" in the VaxALPR installation directory. This file can be edited by the user to define the desired JSON object. The available reserved words are:

## Reserved words you can play with in your 'event' configuration file

StimestampS: Date and time of the read in local time. The string is formatted according to ISO8601 standard (yyyy-MM-ddTHH:mm:sszzz). In example: 2007-11-23T13:18:05-03:00

\$plate\$: Plate number

\$country\$: Country of the vehicle using ISO ALPHA-3 Code.

\$cameraid\$: Unique id for the reader. This id is setup by the user on the configuration.

\$confidence\$: Global confidence of the plate (0-100).

\$processingtime\$: Milliseconds that the OCR took to analyze this plate number.

\$charheight\$: Average height in pixels of the characters in the plate number.

\$left\$,\$top\$,\$right\$,\$bottom\$: Pixel coordinates of the top left corner and the bottom right corner of the license plate in the image.

\$absoluteleft\$,\$absolutetop\$,\$absoluteright\$\$absolutebottom\$: Absolute coordinates (0 .. 1) of the top left corner and the bottom right corner of the license plate in the image.

\$width\$: Width of the analyzed image.

\$height\$: Height of the analyzed image.

\$region\$: Plate region. Countries like UAE or USA will report here the internal region (Dubai, Bahrein, New York ...)

\$category\$: Plate category. Available for Kuwait.

SmakeS: Vehicle maker.

\$model\$: Vehicle model.

\$vehiclecolor\$: Vehicle color.

\$direction\$: Vehicle direction (UNKNOWN, GETTING\_CLOSER, GETTING\_FARTHER)

\$latitude\$, \$longitude\$: Coordinate of the read formatted in decimal degrees.

\$image\$: JPEG image encoded in base64 format.

\$sizeinbytes\$: Size in bytes of the JPEG image once decoded.

### VaxALPR on PC User Manual

VAXTOR UK (HQ) 8 Martinfield Welwyn Garden City (Hertfordshire) AL7 1HG / UK Tel: +34 91 757 22 11 Tel: +44 (0)1707 808650 info.uk.vaxtor.com

VAXTOR SPAIN Tres Cantos (Spain) info.eu@vaxtor.com

#### VAXTOR USA

Ronda de Poniente 15. 28760 23201 Lake Center Drive, Suite 211 Lake Forest, CA 92630 (USA) Toll Free: 877-5-VAXTOR Outside US: +1-949-444-5829 info.us@vaxtor.com

Page | 42